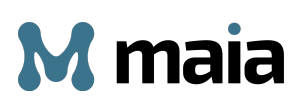

# COS'È Maia?

Maia è un sistema di AI che sfrutta diversi modelli di Intelligenza Artificiale per trovare soluzioni nella gestione di compiti che ogni individuo deve affrontare tutti i giorni. Maia apprende dalle interazioni con l'utente e permette di caricare dei documenti personali che vengono poi trasformati in basi di conoscenza private sulle quali l'utente può fare delle domande per ottenere delle risposte. È un sistema dinamico in continuo apprendimento che offre delle soluzioni personalizzate.

# **1. IL SISTEMA DEI Maia CREDITS**

Maia funziona attraverso un sistema di Maia Credits che permette una maggiore flessibilità, infatti vengono erosi crediti solo per le attività che realmente interessano l'utente.

Esistono due tipologie di profili utenti:

- Profilo Free: gratuito con un utilizzo di 50 Maia Credits mensili
- Profilo Elite: 5€ al mese con 500 Maia Credits mensili

Per maggiori informazioni consultare la parte di "Pricing" riportata in fondo al documento.

## 2. CREAZIONE DI UN ACCOUNT

Per creare un account su Maia è necessario registrarsi. Per prima cosa bisogna entrare nel sito di Maia (<u>www.mymaia.ai</u>) ed entrare nella pagina "Piani e Prezzi". A questo punto sarà necessario scegliere tra il profilo Free e l'Elite.

Selezionando il profilo si aprirà un modulo di registrazione con un form da compilare con le informazioni necessarie per creare un account sulla piattaforma di Maia.

Importante è specificare che in questo form compaiono diverse voci da inserire e quelle contrassegnate con un asterisco rosso sono indispensabili per poter procedere alla registrazione.

NB: la password deve essere di 10 caratteri, con 1 carattere speciale, 1 lettera maiuscola, 1 minuscola e 1 numero.

Il campo "Interessi" è essenziale perché permette a Maia di immagazzinare delle informazioni sull'utente che saranno poi utilizzate per personalizzare le ricerche.

Per poter utilizzare al meglio tutte le funzionalità di Maia è necessario spuntare le caselle denominate "Consenso per la localizzazione", al fine di effettuare delle ricerche local, e il "Consenso per l'utilizzo del microfono" per attivare la modalità Speech to text per comunicare con il tuo Life Copilot attraverso l'uso della voce.

Per concludere la registrazione è poi necessario cliccare sul tasto "Registrati" e confermare l'email che verrà inviata in automatico al tuo account di posta elettronica.

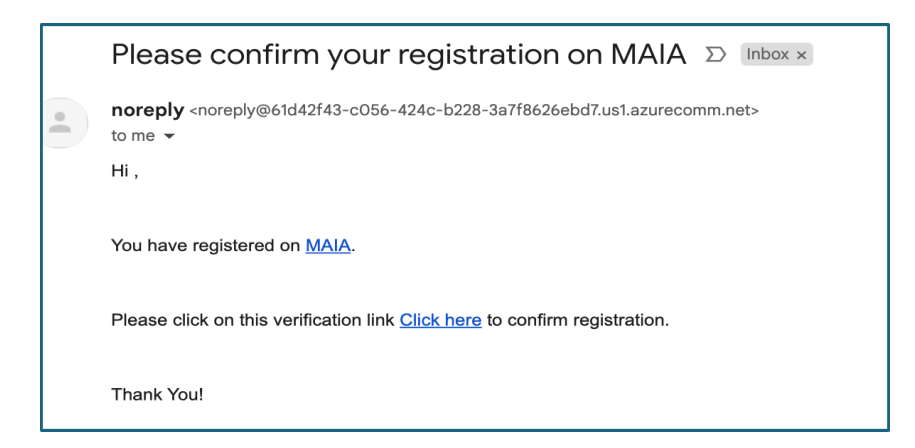

Cliccando sul link "Click here" evidenziato in blu, stai confermando di essere stato tu a richiedere la creazione dell'account di Maia e si aprirà la pagina del carrello nella quale portare a termine il pagamento.

Finita la fase di pagamento, riceverai una email di conferma e si aprirà in automatico la pagina del sito di Maia da cui sarà possibile accedere al servizio inserendo le proprie credenziali.

| M maia     |                                                  |  |  |  |  |  |  |  |  |
|------------|--------------------------------------------------|--|--|--|--|--|--|--|--|
|            | IL MIO ACCOUNT                                   |  |  |  |  |  |  |  |  |
| Bacheca    | Profilo Ordini Abbonamenti Dettagli account Esci |  |  |  |  |  |  |  |  |
|            | Accedi Nome Utente O Indirizzo Email *           |  |  |  |  |  |  |  |  |
| Password * |                                                  |  |  |  |  |  |  |  |  |
|            | Accedi<br>Password dimenticata?                  |  |  |  |  |  |  |  |  |

# 2.2 Come scaricare l'app di Maia sul proprio dispositivo

Una volta effettuata la registrazione e l'accesso a Maia dal proprio computer, è possibile anche scaricare l'app sul proprio dispositivo mobile. Accedendo dal telefono al sito di Maia, basterà scrollare la pagina fino al fondo dove comparirà la scelta dello store dal quale scaricare l'app.

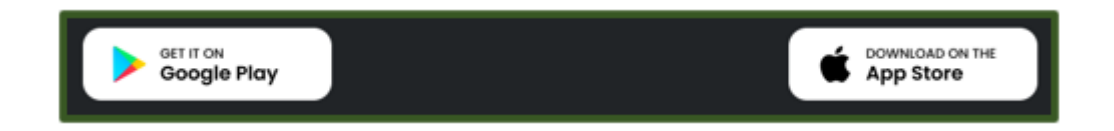

Cliccando sull'icona di riferimento (Google Play o App Store) si aprirà la schermata dello store corrispondente dal quale poter scaricare l'app.

# 2.3 Come si presenta il pannello di Maia al primo accesso

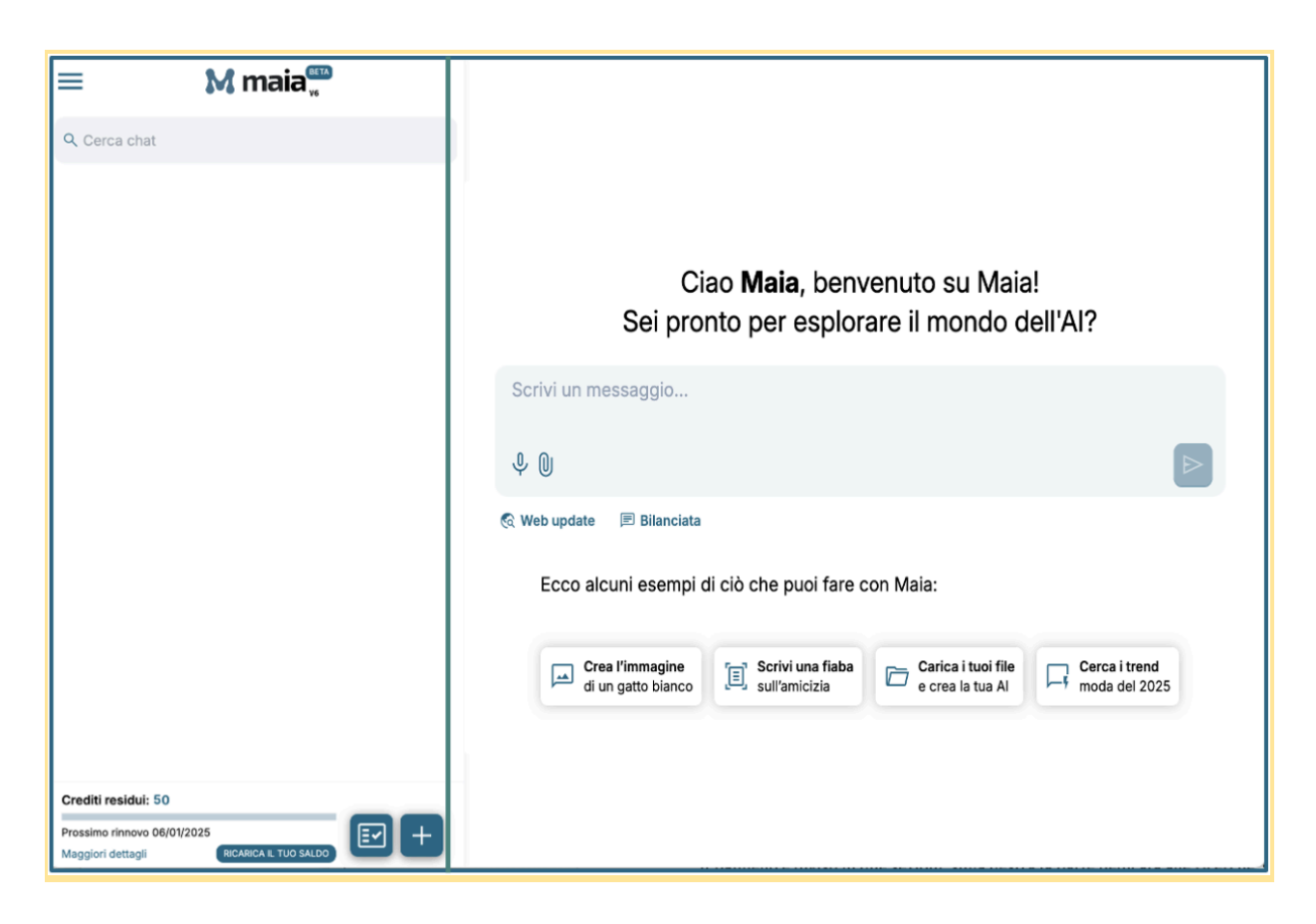

Il pannello è diviso in due sezioni: sulla destra la parte dedicata alle ricerche, sulla sinistra la parte relativa alla history delle conversazioni che l'utente avrà con Maia.

# - Sezione di destra della schermata

| Ciao <b>Maia</b> , benver<br>Sei pronto per esplorar | nuto su Maia!<br>e il mondo dell'Al?   |          |
|------------------------------------------------------|----------------------------------------|----------|
| Scrivi un messaggio                                  |                                        |          |
| <u>A</u> (?)                                         |                                        | \$ 0 ⊳   |
| Web update 🛛 🖻 Bilanciata                            |                                        |          |
| Ecco alcuni esempi di ciò che puoi fare con          | Maia:                                  |          |
| Grea l'immagine<br>di un gatto bianco                | Carica i tuoi file<br>e crea la tua Al | d<br>)25 |
|                                                      |                                        |          |

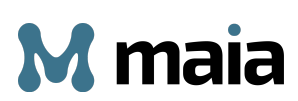

La sezione di destra si presenta con una buca di ricerca nella quale andare ad domanda che inserire la si intende fare а Maia. Scrivi un messaggio... J <u>A</u> 💬 O  $\triangleright$ E Bilanciata 🐼 Web update

Da notare che il simbolo del microfono indica che è possibile dialogare con Maia anche attraverso la tecnologia Speech to Text che permette all'utente di comunicare usando la voce.

Accanto al simbolo del microfono compare quello per allegare un file 🔟.

Oltre al microfono e il tasto per allegare un file **solo nella versione desktop** di Maia, compaiono altri tasti utili: 🔺 🕐

Il primo tasto 🔺 apre un menu di formattazione che permette di scegliere che formattazione (corsivo, grassetto, inserimento link) dare alla domanda. Importante specificare che tale formattazione si può applicare sia alla domanda sia alla risposta.

нінгнэ в І <u>U</u> ⊞ ≣ , , <> ⊂> ×

Il secondo tasto (2), anche questo **disponibile solo nella versione desktop**, abilita e disabilita una modalità immagini avanzata che, se cliccato, apre delle funzionalità molto utili per la generazione di immagini. L'utilizzo di queste funzionalità sarà affrontato nel capitolo riguardante la generazione di immagini.

Altri due tasti molto importanti per ottimizzare l'utilizzo di Maia sono:

🗞 Web update 📃 🖻 Bilanciata

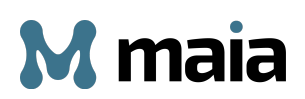

- Web update: cliccando su questo tasto, si esegue una ricerca sincronizzando le informazioni del modello di AI con le fonti più aggiornate e validate presenti sul web. È un valido strumento per le ricerche che richiedono dati aggiornati come per esempio le news.
- Bilanciata: cliccando su questo tasto si apre un menù di selezione che permette di scegliere se si vuole ottenere una risposta "Bilanciata", "Diretta" o "Profonda".

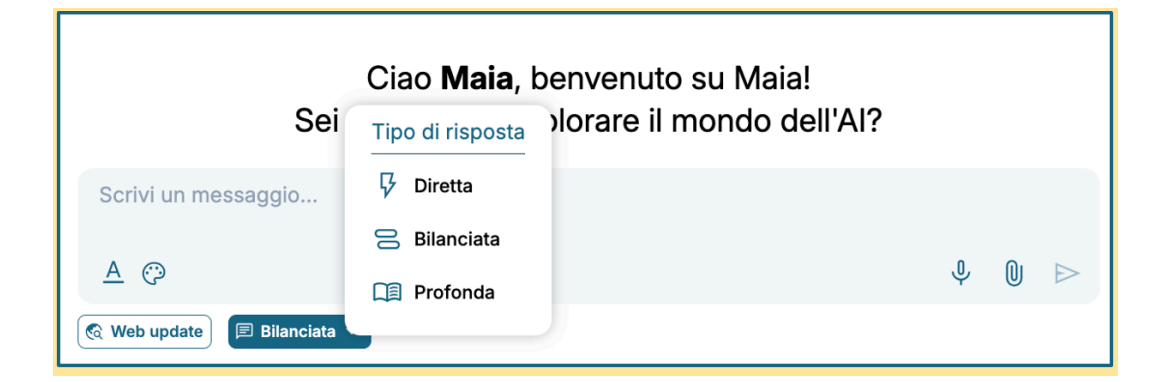

La modalità **Diretta** fornisce risposte brevi e immediate, ideali per informazioni essenziali e rapide.

La modalità **Bilanciata** è quella che è selezionata di default, offre risposte sintetiche e focalizzate, ideali per una consultazione rapida o una prima panoramica.

La modalità **Profonda** fornisce dettagli aggiuntivi, spiegazioni più estese e approfondimenti specifici.

In conclusione, se si vogliono ottenere risposte brevi e immediate si seleziona la modalità Diretta. Se si vuole ottenere una risposta concisa ma più completa rispetto alla modalità Diretta, si lascia la modalità Bilanciata che è selezionata di default. Nel caso in cui si volesse ricevere una risposta più dettagliata, con spiegazioni e approfondimenti, allora è più indicata la modalità Profonda.

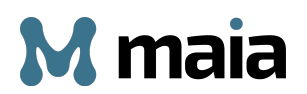

La possibilità di scelta tra risposte Dirette, Bilanciate e Profonde è resa possibile dalla tecnologia **ThinkFlow**, il motore cognitivo che consente a Maia di eseguire accurati flussi di ragionamento e restituire risposte che hanno maggiore attinenza e coerenza con la richiesta dell'utente.

Al di sotto della buca di ricerca, ci sono 4 box che mostrano alcuni esempi di cosa si può fare con Maia:

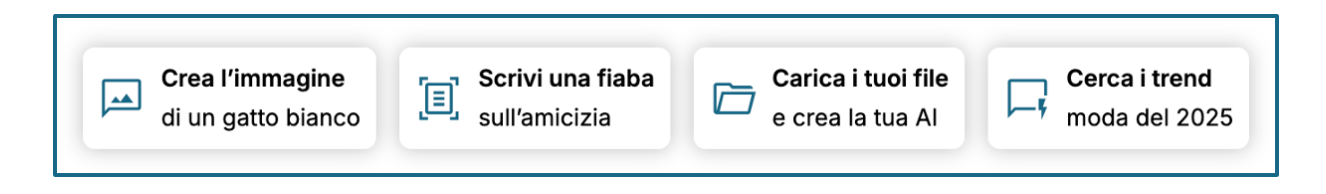

In alto nella sezione di destra, compaiono 3 simboli che permettono rispettivamente:

- di condividere sui social la conversazione
- 🖉 di modificare il nome della conversazione
- di cancellare una conversazione

# - Sezione di sinistra della schermata

| =                                               | M maia 🐖              |     |
|-------------------------------------------------|-----------------------|-----|
| Q Cerca chat                                    |                       |     |
|                                                 |                       |     |
|                                                 |                       |     |
|                                                 |                       |     |
|                                                 |                       |     |
|                                                 |                       |     |
|                                                 |                       |     |
|                                                 |                       |     |
|                                                 |                       |     |
|                                                 |                       |     |
|                                                 |                       |     |
|                                                 |                       |     |
|                                                 |                       |     |
|                                                 |                       |     |
|                                                 |                       |     |
| Crediti residui: 50                             |                       |     |
| Prossimo rinnovo 06/01/20:<br>Maggiori dettagli | RICARICA IL TUO SALDO | ₽ + |

Nella parte sinistra della schermata, in basso, sotto la lista di conversazioni avvenute tra Maia e l'utente, compare la barra dei crediti di Maia

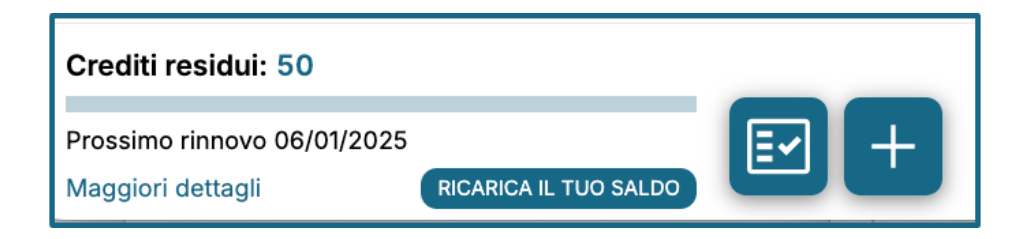

che riporta il totale dei crediti Maia residui di cui dispone l'utente, la data di rinnovo dell'abbonamento e la dicitura "Maggiori dettagli". Cliccando su questa dicitura è possibile consultare un grafico a torta che riporterà le diverse categorie in cui sono stati utilizzati i crediti.

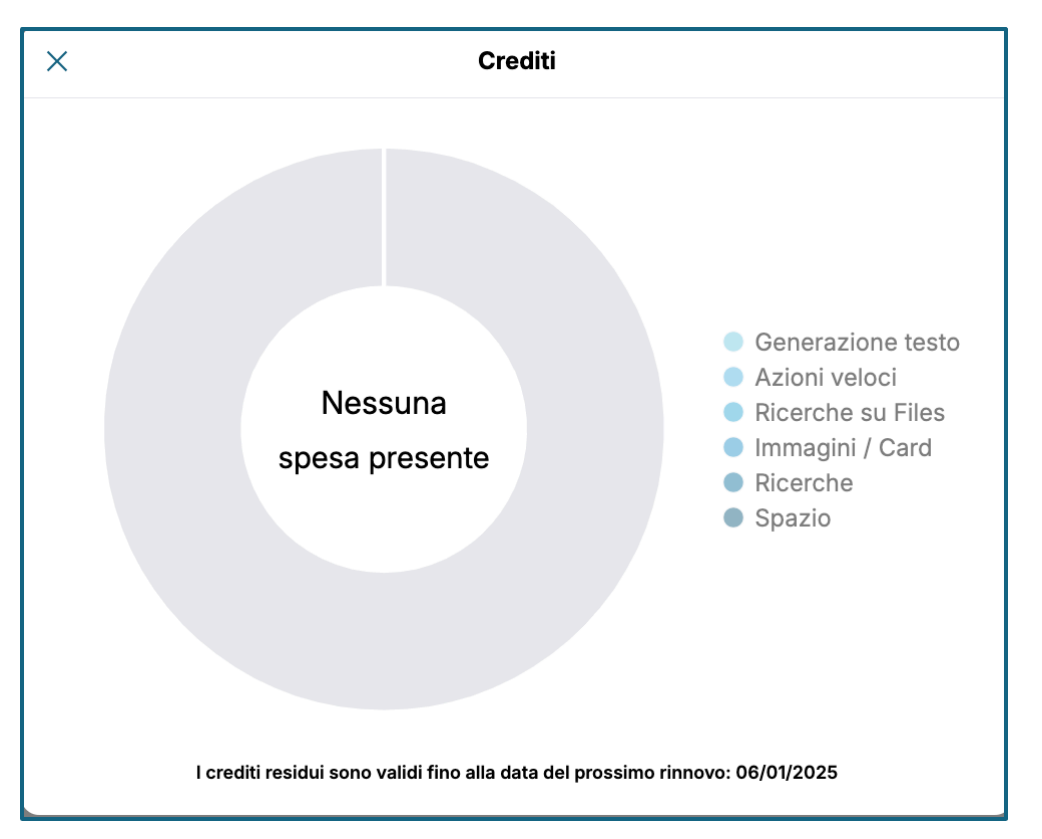

L'aggiornamento dei crediti Maia avviene in tempo reale e vengono scalati ogni volta che Maia svolge un task, risponde all'utente o effettua una determinata ricerca. Accanto alla barra dei crediti Maia compaiono questi due simboli

E che servono rispettivamente per selezionare le chat che si vogliono cancellare dalla lista di tutte le conversazioni e creare una nuova chat.

Questo simbolo 📃, che si trova nell'angolo in alto a sinistra, rappresenta il menu, cliccandoci sopra si aprirà un menu a tendina con queste voci:

Personal Profile Graph
 Conversazioni pubbliche
 I miei file
 Impostazioni
 Privacy/Normativa
 Segnalazioni
 Conversazioni condivise
 Esci

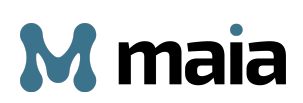

# 3. SPAZI DEDICATI ALLA PERSONALIZZAZIONE

Per consentire a Maia di fornire risposte personalizzate è importante soffermarsi sugli spazi di Maia dedicati allo stoccaggio delle informazioni personali e dei documenti personali.

### 3.1 Personal Profile Graph

### 3.2 I miei file

# **3.1 Personal Profile Graph**

Il Personal Profile Graph, detto anche PPG, è lo strumento utilizzato da Maia per mappare gli interessi, le preferenze ma anche le informazioni personali dell'utente.

# NB: Si sottolinea che, per poter sfruttare al meglio le potenzialità di Maia, è necessario compilare il PPG nella maniera più esaustiva possibile.

Si presenta come un grafico composto da NODI. Questi NODI rappresentano ciascuno un ambito specifico, una categoria di informazioni che l'utente deve compilare.

Cliccare sul menu in alto a sinistra, e cliccare sulla voce "Personal Profile Graph" per accedere a questo spazio e cominciare ad arricchirlo con le proprie informazioni personali.

La visualizzazione del Personal Profile Graph si presenta come un grafo a NODI. Al centro c'è un NODO che riporta le informazioni base dell'utente e si chiama con il nome dell'utente. Nel nostro esempio l'utente si chiama Maia test quindi il nome del NODO è "Maia".

Da questo NODO centrale partono altri 7 NODI che rappresentano, ognuno, una specifica categoria.

Le categorie sono:

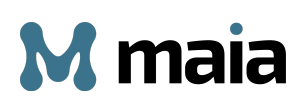

- **Aspetto fisico**: comprende le informazioni relative alla specifiche fisiche dell'utente, come ad esempio corporatura, peso, colore degli occhi e dei capelli e utilizzo degli occhiali.
- **Lavoro**: comprende le informazioni relative alla professione dell'utente, alle informazioni dell'azienda per la quale lavora con il relativo indirizzo.
- Istruzione: comprende le informazioni relative al titolo di studio dell'utente e le lingue parlate dall'utente (è possibile aggiungerne più di una).
- **Famiglia**: include le informazioni relative ai membri della famiglia dell'utente. Questo ambito è piuttosto articolato in quanto è possibile riportare le informazioni del partner, eventuali figli, genitori dell'utente, fratelli e sorelle e per ognuno di questi campi è possibile aggiungere delle specifiche come il nome, l'età e le passioni di ogni membro della famiglia inserito all'interno del Personal Profile Graph.
- Passioni: in questa sezione sono vengono riportate le passioni indicate durante la registrazione, è possibile aggiungerne altre manualmente scrivendo nell'apposito spazio.
- **Lifestyle**: comprende le informazioni relative al tipo di dieta che si segue, alle allergie, al cibo preferito, alla bevanda preferita, ma anche informazioni relative ai viaggi come la tipologia di vacanza preferita e i luoghi visitati. Oltre a tutto ciò si possono inserire le informazioni relative alla squadra del cuore e alle attività sportive praticate dall'utente. Per concludere è possibile inserire anche i social network nei quali l'utente ha un account.
- Finanza: comprende le informazioni relative alle proprietà dell'utente sia di tipo immobiliare (bilocale in via Torino, 32 a Milano) sia relative ai veicoli posseduti dall'utente. In quest'ultima casistica è poi possibile aggiungere i cavalli e l'anno di immatricolazione del veicolo.

Man mano che le informazioni vengono inserite, il grafico a NODI si aggiorna aggiungendo collegamenti e NODI, mentre sul lato destro si vedono le informazioni inserite.

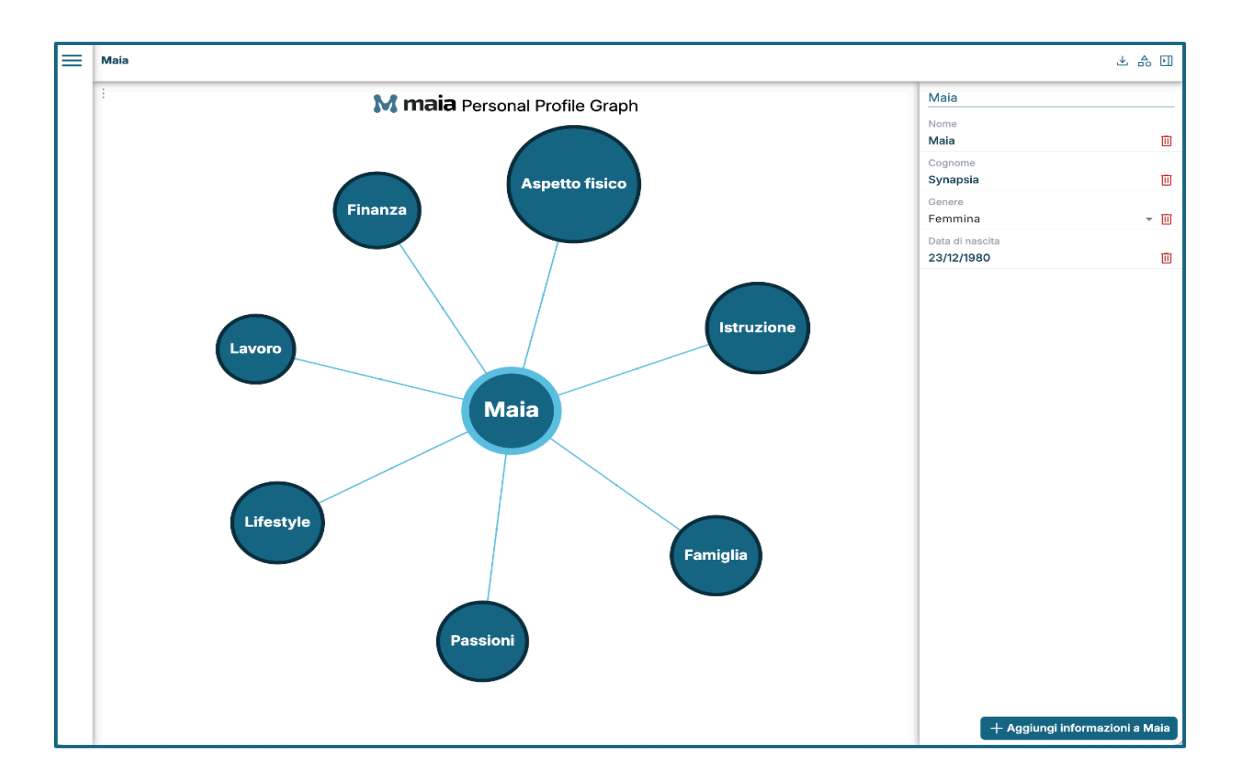

### 3.1.1 Come si inseriscono le informazioni nel Personal Profile Graph

Sul lato destro della pagina del Personal Profile Graph compare un pulsante

"Aggiungi informazioni a Maia" + Aggiungi informazioni a Maia apre un menu a tendina con le restanti informazioni da aggiungere al NODO centrale nominato "Maia". Alcune di esse, come nome, cognome, data di nascita e genere compaiono già compilate perché riportate dalla fase della registrazione, le altre informazioni che è possibile inserire sono "Indirizzo" e "Residenza".

### IN POCHI CLICK: Aggiunta informazioni al PPG

- Cliccare su menu
- Selezionare "Personal Profile Graph" dal menu a tendina
- Cliccare su "Aggiungi informazioni a Maia"
- Selezionare voce dal menu a tendina
- Compilare il campo con l'informazione

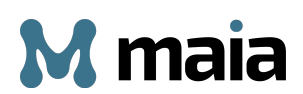

- Cliccare "Invio"
- Cliccare su "Salva modifiche"

NB: Quando termini la compilazione dei campi di un NODO, clicca su "Salva la

modifica".

**T** Salva la modifica

Qualora non lo facessi e navigassi sul grafico cliccando su un altro NODO, le informazioni inserite andrebbero perse e dovresti ripetere la procedura.

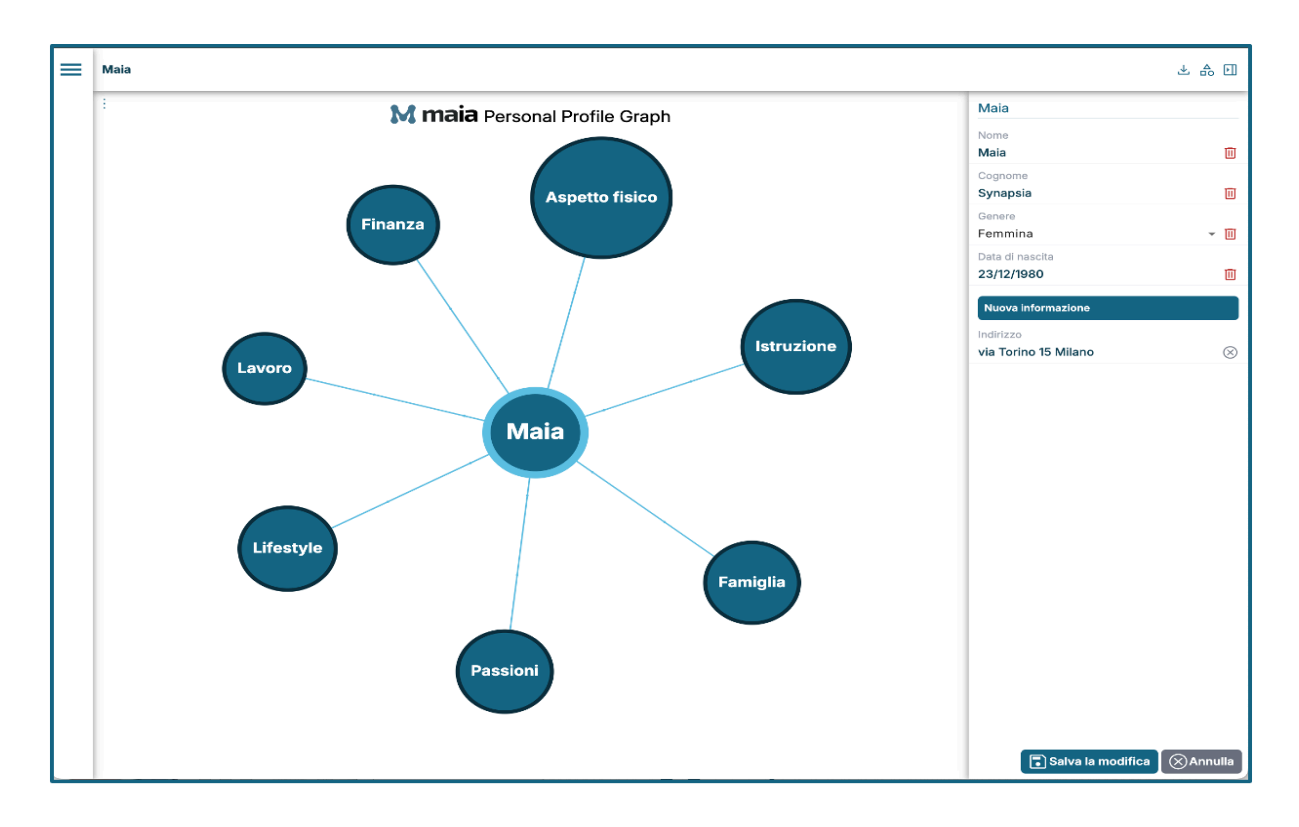

La navigazione all'interno del Personal Profile Graph avviene utilizzando i NODI che compaiono nella colonna di sinistra o all'interno del grafico centrale. Cliccando su ognuno di essi si aprirà la sezione corrispondente alla categoria, all'interno della quale andare ad inserire le informazioni.

In alcuni NODI come "Famiglia", "Lavoro", "Passioni" e "Finanza", è possibile inserire delle informazioni di secondo livello. Per esempio nel NODO "Famiglia" se si aggiunge il nome del partner (info di 1° livello), è possibile aggiungere anche la professione, l'età, e le passioni (info di 2° livello).

### 3.1.2 Come aggiungere informazioni di secondo livello

Dopo aver inserito il nome del life partner (es. Paolo) all'interno del PPG e aver salvato la modifica (procedimento visto prima), si crea in automatico un nuovo NODO con il nome "Paolo". Cliccando su questo nuovo NODO si aprirà sulla destra la possibilità di aggiungere delle informazioni aggiuntive cliccando sul tasto "Aggiungi informazioni a Paolo". + Aggiungi informazioni a Paolo

Cliccando questo tasto si aprirà un menu a tendina con una lista di informazioni aggiuntive: età, genere, interessi e tipologia di legame.

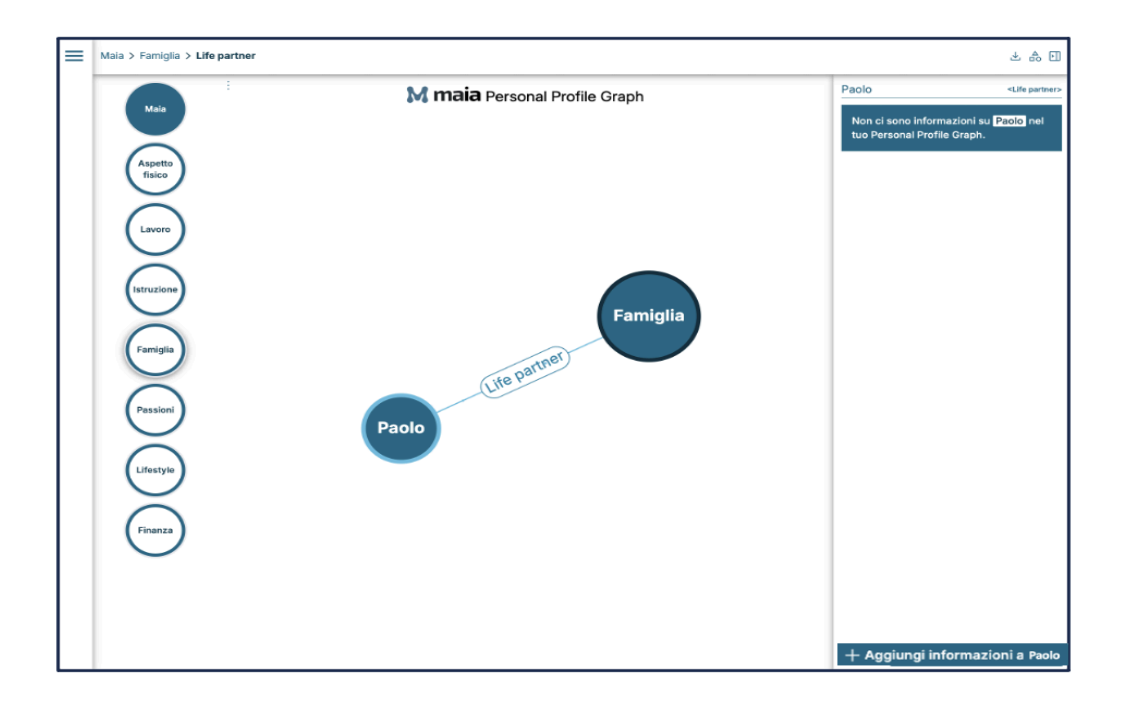

Una volta inserita per esempio l'età del life partner, cliccando su "Salva modifica" <sup>Salva la modifica</sup> il Personal Profile Graph si aggiornerà aggiungendo un collegamento "Età" che da "Paolo" porta al nuovo NODO che riporta l'età inserita.

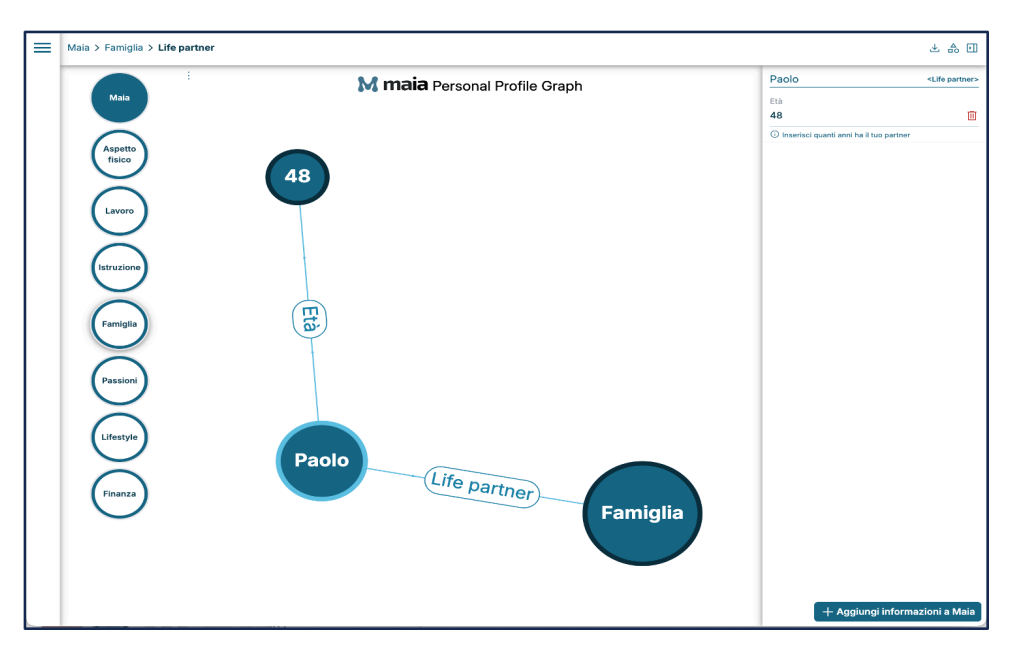

### IN POCHI CLICK: Aggiunta informazioni di II° livello al PPG

- 1) Cliccare su menu e selezionare la voce Personal Profile Graph
- 2) Posizionare il mouse sul NODO che vogliamo arricchire "Paolo"
- 3) Cliccare su "Aggiungi informazioni"
- 4) Selezionare la voce dal menu a tendina
- 5) Compilare il campo con l'informazione
- 6) Cliccare su "Invio"
- 7) Cliccare su "Salva la modifica"

NB: in ogni momento sarà possibile eliminare le informazioni inserite cliccando sul simbolo del cestino 🔟 che compare accanto ad ogni informazione.

Per tornare ad aggiungere informazioni relative ai familiari, sarà necessario cliccare nuovamente sul NODO "Famiglia".

Se un utente non desidera che alcuni NODI (ad esempio, aspetto fisico, istruzione, lavoro, famiglia, passioni, lifestyle o finanza) appaiano nel suo PPG, è

possibile disattivare cliccando sul simbolo in alto a destra. Selezionando i

NODI che non interessano e cliccando su "Salva" questi non compariranno più all'interno del proprio Personal Profile Graph.

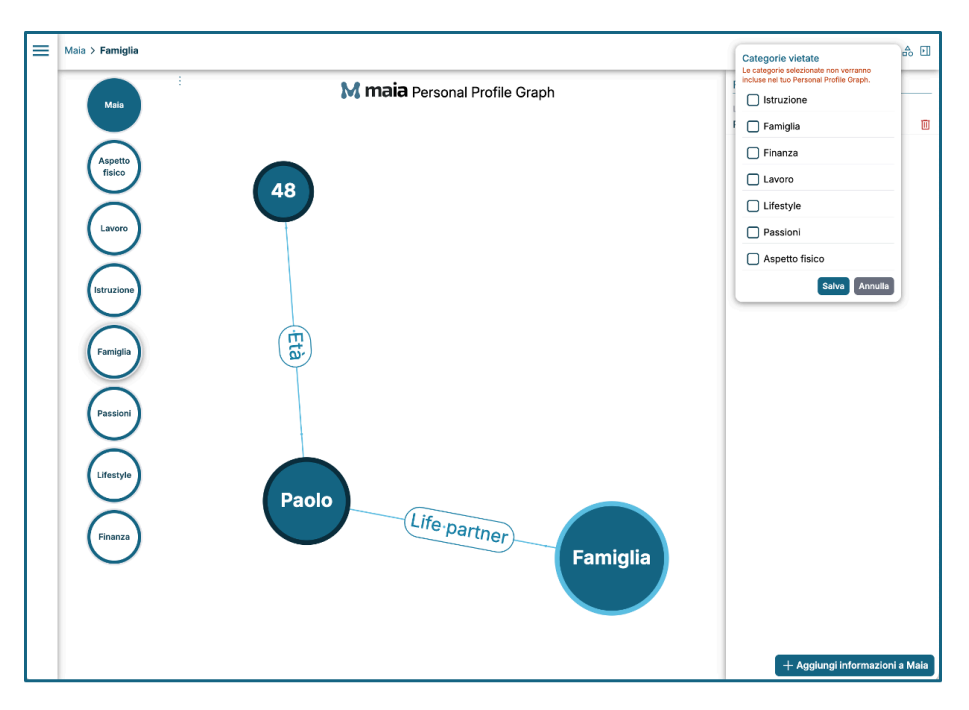

### IN POCHI CLICK: Nascondere alcuni NODI del PPG

- 1) Cliccare sull'icona 🛅 in alto a destra
- 2) Selezionare i NODI che non si vogliono compilare e non si vuole che compaiano
- 3) Cliccare su "Salva"

NB: è molto importante che il proprio Personal Profile Graph contenga più informazioni possibili. In questo modo, quando si fa una domanda, Maia attinge dalle informazioni personali per formulare la risposta più specifica e personalizzata possibile.

### **Esempio: PPG compilato**

Informazioni: Figlio: Antonio Figlio: 3 anni Figlio passione: Costruzioni **Domanda dell'utente**: «Cosa posso regalare ad Antonio?» **MAIA:** effettua una ricerca per un regalo adatto ad un bambino di 3 anni che ama le costruzioni.

### Esempio PPG NON compilato

**Domanda dell'utente:** «Cosa posso regalare ad Antonio?» **MAIA:** Non conosce Antonio, identifica che è un nome da uomo, quindi effettua la ricerca per un regalo da fare ad un uomo.

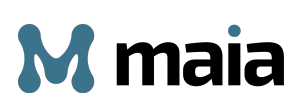

# 3.2 I miei file

I miei file è quello spazio personale che Maia mette a disposizione dell'utente che consente di caricare documenti di testo, link ai siti web, messaggi vocali e email. Su questi documenti e file, Maia è in grado di fare diverse attività come rispondere a delle domande su un contenuto specifico, fare una traduzione, un riassunto o addirittura la trascrizione di un file audio. Entrando nello specifico, vediamo che tipo di contenuti è possibile caricare e soprattutto quali sono i passaggi per farlo.

I file che è possibile caricare in questa sezione sono:

- File in versione TXT, PDF, DOCX, PPTX
- Immagini JPG, PNG, TIFF, BMP, GIF, WEBP
- Audio AAC, WAV, MPEG, OGG, OPUS
- Url (link di siti web)

### 3.2.1 Come caricare i documenti su I miei file

Ci sono due alternative per poter caricare file nel proprio spazio di archiviazione dedicato.

### <u>1° modo per caricare dei file nel proprio spazio di archiviazione</u>

La prima possibilità per caricare dei file nel proprio spazio di archiviazione è la

più rapida e consiste nel cliccare sul menu 📃 in alto a sinistra e scegliere dalla picklist la voce «I miei file».

Si aprirà una schermata con la sezione di destra dedicata alla lista di documenti salvati, e sulla sinistra delle cartelle denominate "I miei file" e "Contenuti da mail" che raggruppano i diversi file salvati.

| 😑 🕅 maia 🚓                                                           | l miei 1 | + Aggiungi file |                       |                 |                  |           |
|----------------------------------------------------------------------|----------|-----------------|-----------------------|-----------------|------------------|-----------|
| + Crea cartella                                                      |          | Tipo            | Nome                  | Caricato 🕹      | Stato            |           |
| Contenuti da mail                                                    |          | DOCX            | MyMaia_MAIA_TC_P4I100 | 06/02/2025, 08: | File disponibile | Ш & ⊡ ∥ 🔟 |
|                                                                      |          |                 |                       |                 |                  |           |
|                                                                      |          |                 |                       |                 |                  |           |
|                                                                      |          |                 |                       |                 |                  |           |
|                                                                      |          |                 |                       |                 |                  |           |
|                                                                      |          |                 |                       |                 |                  |           |
| Cranthi nasidui: 50                                                  |          |                 |                       |                 |                  |           |
| Pressime rineovo C6(01/2025<br>Maggiori dettagli RCARCA IL TUO SALDO |          |                 |                       |                 |                  |           |

Per aggiungere un file è necessario cliccare sul tasto "Aggiungi file" + Aggiungi file

A questo punto, è possibile scegliere se inserire un file o una url.

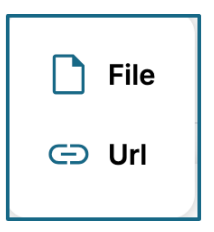

Una volta scelto e caricato il file, si visualizzerà in questo modo:

| Tipo | Nome                  | Caricato 🗸      | Stato            |           |
|------|-----------------------|-----------------|------------------|-----------|
| DOCX | MyMaia_MAIA_TC_P4I100 | 06/02/2025, 08: | File disponibile | □ 4 🕞 / 🔟 |

Si può notare che ci sono delle icone che permettono delle attività veloci.

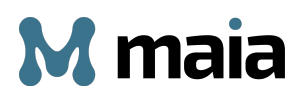

🕮 ϟ 🕞 🥢 🔟

- Il primo simbolo permette di allegare il file ad una conversazione.
- Il secondo simbolo permette delle azioni veloci (Vedi il documento, Riassumi il documento e Traduci il file).
- Il terzo simbolo 🖻 permette di spostare il file all'interno di una nuova cartella.
- Il quarto simbolo 🖉 permette di modificare il file allegato.
- L'ultimo simbolo 🔟 elimina il file caricato.

### 2° modo per caricare dei file nel proprio spazio di archiviazione

La seconda alternativa per il caricamento di un file è quella di cliccare sul simbolo dell'allegato nella buca di ricerca.

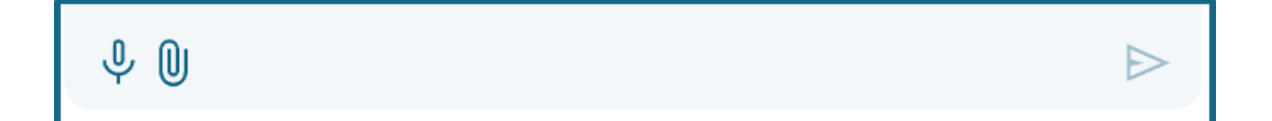

A questo punto si aprirà un menu a tendina che fornisce tre alternative:

| Allega contenuto |  |  |  |  |  |  |  |
|------------------|--|--|--|--|--|--|--|
| File             |  |  |  |  |  |  |  |
| 🗇 Url            |  |  |  |  |  |  |  |
| 😂 I miei file    |  |  |  |  |  |  |  |

- Cliccando sul tasto "File" sarà possibile scegliere il file da caricare nel proprio spazio di archiviazione.

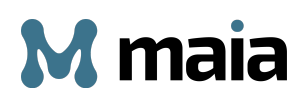

- Cliccando sul tasto "Url" si può inserire il link di un sito internet da caricare nel proprio spazio di archiviazione.
- Cliccando sul tasto "I miei file" si apre la schermata che abbiamo visto prima che contiene tutti i file caricati.

### NB: Il sistema permette di caricare file fino ad un massimo di 5 mega.

### <u>Caricamento di una URL</u>

Cliccando questo comando, si apre un popup che permette di incollare il link del sito web che si desidera caricare. Dopo aver incollato il link è necessario cliccare su "Aggiungi".

| ×             | Aggiungi url | Aggiungi |
|---------------|--------------|----------|
| Inserisci url |              |          |

### IN POCHI CLICK: Come caricare un file su "I miei file"

- 1) Cliccare il menu in alto a sinistra 📃
- 2) Cliccare su "Aggiungi file"
- 3) Scegliere dal proprio dispositivo il file che si vuole caricare
- 4) Attendere che il file si carichi completamente

### IN POCHI CLICK: Come caricare un file dalla buca di ricerca

- 1) Cliccare sul simbolo "Allega file" 🔍
- 2) Cliccare sul tasto "File"
- 3) Scegliere dal proprio dispositivo il file che si vuole caricare
- 4) Attendere che il file si carichi completamente

### <u>IN POCHI CLICK</u>: Come caricare un URL su "I miei file"

- 1) Cliccare sul simbolo "Allega file" 🔍
- 2) Cliccare su "URL"

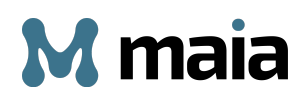

3) Incollare il link nell'apposito spazio4) Cliccare su "Aggiungi"

È anche possibile inviare il contenuto o un allegato ricevuto via email. Farlo è semplicissimo: basta inoltrare la mail all'indirizzo <u>doc@mymaia.ai</u> e il contenuto della mail con relativo documento allegato comparirà nello spazio "I miei file"

all'interno della cartella "Contenuti da mail"

# 4. APPLICAZIONI E FUNZIONALITÀ DI Maia

Maia ha moltissime aree di applicazione tra cui la **ricerca di informazioni web**, **ricerca di informazioni su attività commerciali**, la **creazione di immagini uniche**, la **generazione di testi** su misura per le tue esigenze, da brevi paragrafi a contenuti più complessi. Maia è anche in grado di **interagire con i tuoi file** e di richiedere informazioni da fonti personali come documenti o siti web caricati nel tuo spazio di archiviazione. Questa funzionalità si chiama Maia Studio. Vediamo insieme degli esempi e come si utilizzano queste funzionalità.

## 4.1.1 Diversi tipi di richieste che si possono fare a Maia

- Richieste di informazioni generiche
- Richieste di informazioni su attività locali e commerciali
- Richieste di generazione testi
- Richieste di informazioni da fonti personali (documenti /siti web)

## Richieste di informazioni generiche

Appartengono a questa categoria tutte le ricerche che vengono fatte normalmente sul web, comprese quelle che non necessitano di una particolare personalizzazione.

Chiediamo ad esempio: chi è David Beckham?

|                                                                                                    | chi è David Beckham                                                             | Marychester United                                                                                                    | 1992-2503 | Ha vivto sel titoli di Premier<br>League, due FA Cup e una<br>Champions League. |  |  |  |
|----------------------------------------------------------------------------------------------------|---------------------------------------------------------------------------------|----------------------------------------------------------------------------------------------------|-----------|---------------------------------------------------------------------------------|--|--|--|
|                                                                                                    | 83,040325,1148                                                                  | Real Madrid                                                                                                    | 2003-2007 | Ha vinto un títolo di La Liga.                                                  |  |  |  |
| David Beckham                                                                                                    | LA Galaxy                                                                       | LA Galaxy 2007-2012 His virno due titol di                                                                                                    |           |                                                                                 |  |  |  |
| David Beckham è un ex calciatore professionista inglese, noto per la sua<br>suo impatto sia dentro che fuori dal campo.                              | a carriera di successo e per il                                                 | AC Mian (prestito) 2009, 2010 Ha glocato in prestito per due<br>etagioni.                                                                                                    |           |                                                                                 |  |  |  |
| Background e Carriera                                                                                                    |                                                                                 | Paris Saint-Germain                                                                                                    | 2013      | Ha vinto un titolo di Ligue 1.                                                  |  |  |  |
| David Robert Joseph Beckham è nato il 2 maggio 1975 a Londra, Inghilte<br>calcistica giovanile nel Manchester United, dove ha fatto il suo debutto p | erra. Ha iniziato la sua carriera<br>professionale nel 1992.                    | Contributi e Impatto                                                                                                    |           |                                                                                 |  |  |  |
| Beckham è civentato famoso per la sua abilità nel calci di puntzione e pu<br>pallone con precisione.<br>Squadre e Successi                           | er la sua capacità di crossare il                                               | I         Ottes ai suoi successi sul campo, Beckham è noto per il suo contributo alla promozione dei calcio negli<br>Stati Uniti e per il suo impegno in attività filantropiche. È ambasciatore dell'UNICEF e ha fondato la<br>propria squadra di calcio, l'inter Miami CF, che gioca nella Major League Soccer (MLS).           Legacy |           |                                                                                 |  |  |  |
| Durante la sua carriera, Beckham ha giocato per diverse squadre di pre                                                                               | estigio:                                                                        |                                                                                                    |           |                                                                                 |  |  |  |
| Squadra Periodo M                                                                                                    | Hata                                                                            | David Beckham è considerato uno dei calciatori più iconici della sua generazione. La sua influenza<br>estende oltre il calcio, avendo avuto un impatto significativo anche nel mondo della moda e della<br>cultura popolare.                                                                                                    |           |                                                                                 |  |  |  |
| Manchester United 1692-2003 L                                                                                                    | Ha vinto sel titoli di Premier<br>League, due FA Cup e una<br>Promotione League | THINKFLOW PEOPLE ORGANIZATION<br>Per una reporta più compieta, usa la mo                                                                                                    | 1 CONTRC  | D ± O =                                                                         |  |  |  |
| ,                                                                                                    | onempiona League.                                                               | 03/04/29/25, 10:50                                                                                                    |           | 69 O                                                                            |  |  |  |
| Real Machid 2003-2007 H                                                                                                    | Ha vinto un títolo di La Liga.                                                  | Scrivi un messaggio                                                                                                    |           |                                                                                 |  |  |  |
| LA Galaxy 2007-2012                                                                                                    | Ha vinto due titoli di MLS Cup.                                                 | 🔥 🖓                                                                                                    |           | 4 0 ⊳                                                                           |  |  |  |

La risposta che Maia fornisce è completa e strutturata. Riporta infatti informazioni sulla vita personale e sulla carriera calcistica riportando i premi vinti e le sue attività filantropiche.

Appena al di sotto della risposta troviamo questi quattro simboli sulla destra

💷 🔹 🗇 🗾 che permettono queste specifiche attività:

- copiare il testo della risposta
- scaricare il testo sotto forma di documento word
- ripetere la domanda
- modificare la risposta

Vale a pena soffermarci sul tasto  $\boxed{\circlet}$ che permette di modificare la risposta. Cliccandoci sopra, si apre una schermata che riporta la risposta e il menu di formattazione attraverso il quale è possibile modificare il formato in cui viene fornita la risposta di Maia. Sarà sufficiente cliccare sul tasto in alto a destra per salvare le modifiche fatte.

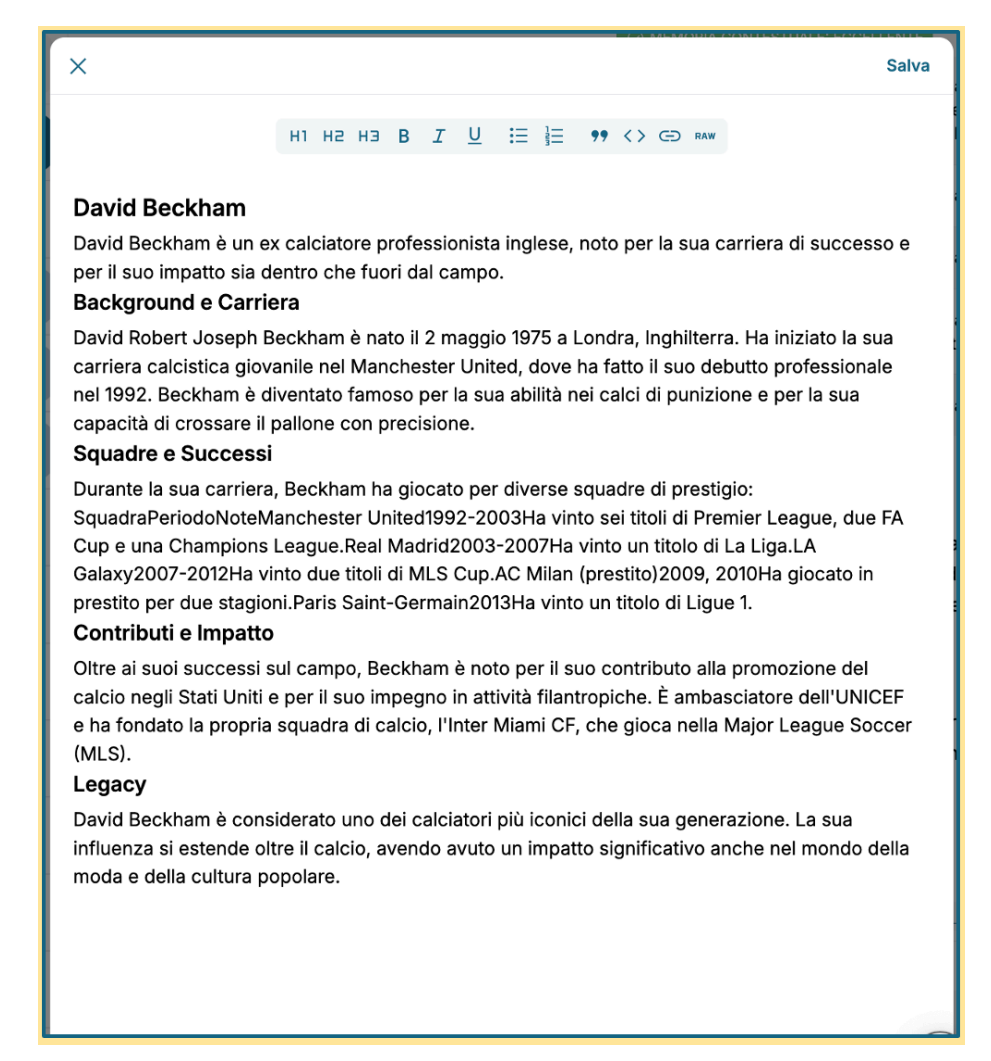

La voce "Fonti" che compare sotto i tasti di copia, modifica e ripeti la domanda, rappresenta appunto le fonti da cui Maia ha preso le informazioni per elaborare

la risposta e queste sono tutte consultabili cliccando sui relativi tasti.

| Fonti:        |                    |                |  |
|---------------|--------------------|----------------|--|
| wikipedia.org | biografieonline.it | britannica.com |  |

## 4.1.2 Differenze tra domanda Bilanciata, Profonda e Diretta

Va specificato che di default Maia fornisce risposte "Bilanciata" come nell'esempio di prima (Chi è David Beckham?) ma, cliccando sul link "Profonda" che compare nella frase sotto alla risposta

Per una risposta più immediata, usa la modalità <u>Diretta</u>. Per una risposta più completa, usa la modalità <u>Profonda</u>. Per dati aggiornati, seleziona <u>Web Update</u>.

Maia genera una risposta estremamente dettagliata, che non si limita a fornire le informazioni generiche, ma va in profondità riportando la biografia, gli inizi della carriera calcistica, le squadre nella quali ha giocato, la carriera nella nazionale. Inoltre analizza lo stile di gioco e l'abilità, la vita privata e l'immagine pubblica e in conclusione riporta anche le attività imprenditoriali e filantropiche.

#### Vediamo graficamente come appare:

### Chi è David Beckham?

### Risposta in modalità "Profonda"

#### chi è David Beckham

#### Biografia e inizi della carriera calcistica

David Beckham è nato il 2 maggio 1975 a Leytonstone, Londra, Inghilterra. Cresciuto in una famiglia amante del calcio, suo padre, Ted Beckham, era un appassionato tifoso del Manchester United e ha trasmesso questa passione a David fin da giovane. La madre, Sandra, era una parrucchiera. David ha mostrato un interesse precoce per il calcio, giocando spesso con suo padre e i suoi amici nel parco locale.

😔 QUALITÀ DELLA CHAT: ECCELLENTE 🕜

Beckham ha iniziato a giocare a calcio in modo più organizzato quando si è unito alla squadra giovanile del Ridgeway Rovers. La sua abilità e dedizione al gioco erano evidenti fin dall'inizio, attinando ratenzione degli socoti del Manchester United. All'età di 14 anni, David ha firmato con il ciub, entrando a far parte dell'accademia giovanile. Questo segna l'inizio della sua ascesa nel mondo del calcio professionistico, dove ha continuato a sviluppare le sue capacità e a fare impressione con il suo talento.

#### Famiglia e influenze

La famiglia Beckham ha avuto un ruolo significativo nel supportare la carriera di David. La loro dedizione e il loro sostegno sono stati fondamentali per il suo sviluppo come calciatore. «L'influenza di suo padre\* è stata particolarmente importante, poiché Ted ha incoraggiato David a perseguire il suo sogno di diventare un calciatore professionista.

#### Primi passi nel calcio

David Beckham ha iniziato a giocare a calcio con il Ridgeway Rovers, una squadra locale. La sua abilità nel gioco ha rapidamente attirato l'attenzione degli scout del Manchester United. «All'età di 14 anni\*, ha avuto l'opportunità di unirsi all'accademia giovanile del club, un passo cruciale nella sua carriera. Questo periodo è stato caratterizzato da duro lavoro e dedizione, che hanno permesso a Beckham di affinare le sue competenze e di emergere come uno dei giovani talenti più promettenti.

#### Ascesa nel mondo del calcio

Una volta entrato nell'accademia giovanile dei Manchester United, David Beckham ha continuato a impressionare con le sue prestazioni. La sua capacità di eseguire passaggi precisi e di segnare gol spettacolari lo ha reso un giocatore chiave per la squadra. «La sua ascesa nel mondo del calcio \* é stata rapida, e presto è diventato una figura di spicco nel Manchester United, contribuendo

#### Carriera nei club: Manchester United, Real Madrid, LA Galaxy, Milan, PSG Manchester United

David Beckham ha iniziato la sua carriera professionale al Manchester United, dove ha giocato dal 1992 al 2003. Durante questo periodo, Beckham è diventato uno dei giocatori più iconici del club, contribuendo significativamente ai successi della squadra. Ha vinto sei Premier League, due FA Cup e una UEFA Champions League nel 1999, anno in cui il Manchester United ha conquistato il treble. Beckham era noto per la sua abilità nel calci di punizione e per i suoi cross precisi, diventando un elemento chiave nel centrocampo della squadra.

eal Madrid

Nel 2003, Beckham si trasferì al Real Madrid, dove giocò fino al 2007. Anche se il suo periodo al Real Madrid non fu altrettanto ricco di trofei come quello al Manchester United, Beckham contribuì alla vittoria della Liga nel 2007. Al Real Madrid, Beckham giocò al fianco di altri grandi nomi del calcio mondiale, formando parte dei "Galàcticos". Il suo ruolo nel centrocampo del Real Madrid era cruciale, e la sua capacità di creare opportunità da calci piazzati continuò a essere una delle sue caratteristiche distintive.

#### LA Galaxy

Nel 2007, Beckham fece un passo significativo trasferendosi ai LA Galaxy nella Major League Soccer (MLS). Questo trasferimento non solo segnò una nuova fase della sua carriera, ma ebbe anche un impatto enorme sulla popolarità del calcio negli Stati Uniti. Beckham giocò per i LA Galaxy fino al 2012, vincendo due MLS Cup nell 2011 e nel 2012. Il suo arrivo nei Galaxy aumentò l'attenzione mediatica sulla MLS e contribui a elevare il livello del campionato.

#### Milan

Durante il suo periodo ai LA Galaxy, Beckham ebbe due prestiti al Milan, nel 2009 e nel 2010. Questi prestiti gli permisero di mantenere un alto livello di competizione e di prepararsi per la Coppa del Mondo del 2010. Al Milan, Beckham dimostrò di essere ancora un giocatore di classe mondiale, contribuendo con la sua esperienza e abilità nei calci piazzati. Sebbene non abbia vinto trofei significativi con il Milan, il suo impatto sulla squadra fu positivo. PSG

L'ultimo club della carriera di Beckham fu il Paris Saint-Germain (PSG), dove giocò nel 2013. Anche se il suo periodo al PSG fu breve, Beckham contribui alla vittoria della Ligue 1 nella stagione 2012-2013. Al PSG, Beckham giocò un ruolo di leadership, portando esperienza e professionalità alla squadra. La sua presenza nel club parigino fu apprezzata sia dai compagni di squadra che dai tifosi. In sintesi, la carriera di David Beckham nei club è stata caratterizzata da successi significativi e da un'influenza duratura in diversi campionati, «La sua evoluzione come giocatore" e "la sua capacità di adattarsi a diverse squadre" hanno dimostrato la sua versatilità e il suo talento nel cacio mondiale.

#### Carriera nella nazionale inglese

La carriera di David Beckham con la nazionale inglese è stata caratterizzata da momenti di grande successo e sfide significative. Beckham ha debuttato con la nazionale maggiore nel 1996, segnando l'inizio di un percorso che lo avrebbe visto diventare uno dei calciatori più iconici del suo tempo.

#### Mondial

Beckham ha partecipato a tre edizioni della Coppa del Mondo FIFA: 1998, 2002 e 2006. La sua prima esperienza nel 1998 in Francia è stata memorabile, ma non senza controversie. Durante la partita degli ottavi di finale contro l'Argentina, Beckham è stato espulso per un fallo su Diego Simeone, un episodio che ha contribuito all'eliminazione dell'Inghiterra ai rigori. Nonostante le critiche iniziali, Beckham ha lavorato duramente per riconquistare la fiducia dei tifosi e della squadra.

Nel 2002, in Corea del Sud e Giappone, Beckham ha avuto un ruolo cruciale nel portare l'inghilterra ai quarti di finale. \*Il suo gol su rigore contro l'Argentina nella fase a gironi è stato un momento di redenzione personale e ha cementato il suo status di eroe nazionale.\*

Nel 2006, in Germania, Beckham ha nuovamente guidato la squadra fino ai quarti di finale. Nonostante l'eliminazione contro il Portogallo, Beckham ha dimostrato grande leadership e determinazione.

#### Europei

Beckham ha partecipato a tre edizioni del Campionato Europeo UEFA: 2000, 2004 e 2008. Nel 2000, l'Inghitterra non è riuscita a superare la fase a gironi, ma Beckham ha mostrato il suo talento con assist e giocate decisive. Nel 2004, in Portogallo, Beckham ha guidato la squadra ai quarti di finale, dove è stata eliminata dal Portogallo ai rigori. «Il suo rigore sbagliato in questa partita è stato un momento difficile, ma ha continuato a mostrare grande carattere e professionalità.»

Nel 2008, Beckham non è riuscito a partecipare al torneo a causa di un infortunio, ma il suo impatto

#### Personaggio pubblico

Oltre alla moda, Beckham è anche noto per il suo lavoro filantropico. È ambasciatore dell'UNICEF dal 2005 e ha partecipato a numerose campagne per migliorare la vita dei bambini in tutto il mondo. La sua immagine pubblica è quella di un uomo di famiglia devoto e di una figura influente che utilizza la sua notorietà per cause benefiche. «La sua capacità di mantenere un'immagine positiva e di utilizzare la sua fama per il bene comune\* è un aspetto fondamentale dei suo impatto al di fuori del campo da calcio.

In sintesi, la vita privata e l'immagine pubblica di David Beckham sono state fondamentali nel consolidare la sua posizione come una delle figure più influenti del nostro tempo. Il suo matrimonio con Victoria, i suoi figii e la sua influenza come icona di stile e personaggio pubblico dimostrano l'impatto significativo che ha avuto oltre il mondo del calcio.

#### Attività imprenditoriali e filantropiche

#### Investimenti e collaborazioni con marchi

David Beckham ha dimostrato di essere non solo un talentuoso calciatore, ma anche un astuto uomo d'affari. «Ha investito in vari settori", tra cui la moda, il cibo e le bevande, e lo sport. Uno degli investimenti più noti è la sua partecipazione nel club calcistico Inter Miami CF, di cui è co-proprietario. Questo investimento non solo rafforza la sua presenza nel mondo dei calcio, ma evidenzia anche la sua capacità di "identificare opportunità di crescita" nel settore sportivo. Beckham ha collaborato con numerosi marchi di fama mondiale, tra cui Adidas, H&M, e Haig Club.

Queste collaborazioni non solo aumentano la sua visibilità come icona globale, ma gli permettono anche di "diversificare le sue fonti di reddito". Ad esempio, la sua linea di abbigliamento con H&M ha riscosso grande successo, dimostrando il suo \*fiuto per le tendenze\* e la moda. Coinvolgimento in attività di beneficenza

Oltre alle sue attività imprenditoriali, Beckham è profondamente impegnato in iniziative filantropiche. \*Ha sostenuto numerose cause benefiche\*, tra cui l'UNICEF, di cui è ambasciatore dal 2005. Attraverso la sua collaborazione con l'UNICEF, Beckham ha lavorato per migliorare la vita dei bambini in tutto il mondo, concentrandosi su temi come l'istruzione, la salute e la protezione. Un esempio significativo del suo impegno è la creazione del '77. The David Beckham UNICEF Fund\*, che mira a proteggere i bambini in pericolo e a fornire loro opportunità di crescita e sviluppo. Questo fondo rifiette la sua \*dedizione alla causa\* e il suo desiderio di \*fare la differenza\*.

# Caratteristica Descrizione Esempio Calci di punizione Precisione e capacità di curvare la palla Col contro la Grecia, qualificazioni Coppa del Mondo 2002 Cross Precisione nel mettere la palla in area di rigore Assist per Solskijaer, finale Champions League 1999 Visione di gioco Capacità di leggere il gioco e anticipare le mosse Decisioni tattiche rapide e passaggi decisivi

In sintesi, \*le abilità tecniche di Beckham nei calci di punizione, nei cross e nella visione di gioco\* spiegano perché è stato considerato uno dei migliori giocatori della sua generazione. La sua capacità di influenzare il gioco in vari modi ha fatto di lui una figura iconica nel mondo del calcio.

#### Vita privata e immagine pubblica

David Beckham è noto non solo per la sua carriera calcistica, ma anche per la sua vita privata e la sua immagine pubblica. Il suo matrimonio con Victoria Beckham, ex membro delle Spice Girls, ha attirato l'attenzione dei media di tutto il mondo. La coppia si è sposta il 4 luglio 1999 in un castello in Irlanda, un evento che ha catturato l'immaginazione del pubblico e dei fan.

#### Famiglia

David e Victoria Beckham hanno quattro figli: Brooklyn, Romeo, Cruz e Harper. La famiglia Beckham è spesso sotto i riflettori, con i figli che seguono le orme dei genitori in vari campi. Brooklyn è diventato un fotografo e modello, mentre Romeo ha mostrato interesse per il tennis e la moda. Cruz è appassionato di musica, e Harper è già considerata una giovane icona di stile.

#### Icona di stil

David Beckham è riconosciuto come una delle più grandi icone di stile del nostro tempo. La sua capacità di adattarsi a diversi look e tendenze lo ha reso un punto di riferimento nel mondo della moda. Ha collaborato con numerosi marchi di lusso e ha lanciato la sua linea di abbigliamento e fragranze. «L'influenza di Beckham nel mondo della moda è evidente", con molti che cercano di emulare il suo stile elegante e sofisticato.

#### Eredità e impatto sul calcio Contributo al calcio

Contributo al calc

David Beckham ha lasciato un segno indelebile nel mondo del calcio. +II suo contributo va oltre le prestazioni sul campo\*, includendo anche l'influenza culturale e commerciale. Beckham ha dimostrato che un calciatore può essere una figura globale, capace di influenzare la moda, il marketing e le tendenze sociali. Ha contribuito a rendere il calcio più popolare negli Stati Uniti attraverso il suo periodo con i LA Galaxy, espandendo l'interesse per lo sport in un mercato emergente. Influenza sulle generazioni successive

Beckham ha ispirato numerosi giovani calciatori con il suo stile di gioco e la sua dedizione. \*Le sue abilità nei calci di punizione e nei passaggi precisi\* sono diventate un modello da seguire per molti. Inolte, la sua capacità di gestire la pressione e di mantenere un'immagine pubblica positiva ha fornito un esempio di professionalità che molti atleti cercano di emulare. La sua presenza sui social media e la sua interazione con i fan hanno aperto nuove strade per la comunicazione tra atleti e pubblico. Posto nella storia del calcio

David Beckham è considerato uno dei calciatori più iconici della sua generazione. •II suo nome è associato a momenti chiave della storia del calcio.•, come il famoso gol da metà campo contro il Wimbledon nel 1996. La sua carriera è stata caratterizzata da successi in vari campionati e da una serie di riconoscimenti individuali. Beckham ha anche giocato un ruolo cruciale nel promuovere il calcio a livello globale, diventando un ambasciatore dello sport e contribuendo alla sua crescita in nuovi mercati.

Conclusione

In sintesi, l'eredità di David Beckham nel calcio è vasta e multifacetica. +II suo impatto va oltre II campo di gioco\*, influenzando la cultura popolare, il marketing sportivo e l'immagine pubblica degli atleti. Beckham ha dimostrato che il calcio può essere una piattaforma per il cambiamento sociale e culturale, e il suo contributo continuerà a essere riconosciuto per molte generazioni a venire.

Nella schermata della pagina, in alto a destra, compaiono dei simboli che permettono rispettivamente la condivisione della conversazione, la modifica del titolo della conversazione, la pulizia della conversazione e l'eliminazione della

conversazione.

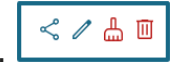

Come appena detto, il simbolo servette la condivisione della conversazione attraverso la creazione di un link pubblico. Cliccandoci sopra, infatti si apre un popup che consente la condivisione della conversazione attraverso i canali Facebook, WhatsApp, X, LindedIn e via mail.

|         | L        | ink pubblic  | o:        |    |
|---------|----------|--------------|-----------|----|
| https:/ | /app.mym | aia.ai/shai  | re/493ELH | FA |
|         |          | Condividi su | ı:        |    |
| Ø       | Q        | $\times$     | in        |    |
|         |          |              |           | _  |

Per concludere, i tasti 🖆 🖓 💽 permettono di inviare un feedback relativamente alla risposta fornita (pollice in su positivo, pollice in giù negativo), e di poter ascoltare la risposta a mezzo voce. Questa funzionalità sfrutta la tecnologia TTS (Text to Speech) che permette di avere la risposta in versione vocale, è molto utile se l'utente non ha modo di leggere il contenuto della risposta e preferisce ascoltare.

### Domande in modalità Diretta:

### Quando è nato David Beckham?

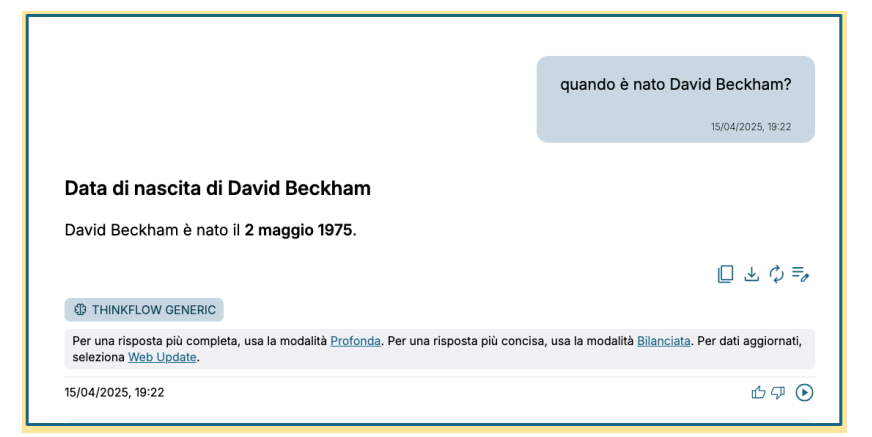

Come si evince da questa risposta, la modalità diretta è concisa, fornisce la risposta alla domanda richiesta e non aggiunge altri contenuti. Questo tipo di modalità è perfetta per chi vuole avere una risposta corretta e veloce consumando meno token.

### 4.1.3 L'importanza del contesto

Maia è in grado di considerare il soggetto della frase anche se non espressamente specificato, in quanto eredita il soggetto dall'interazione precedente.

Nel nostro esempio, l'utente domandava chi fosse David Beckham. Nell'interazione che segue, la domanda è "con chi è sposato?". Non è specificato che si sta parlando di David Beckham, ma Maia lo comprende dal contesto precedente.

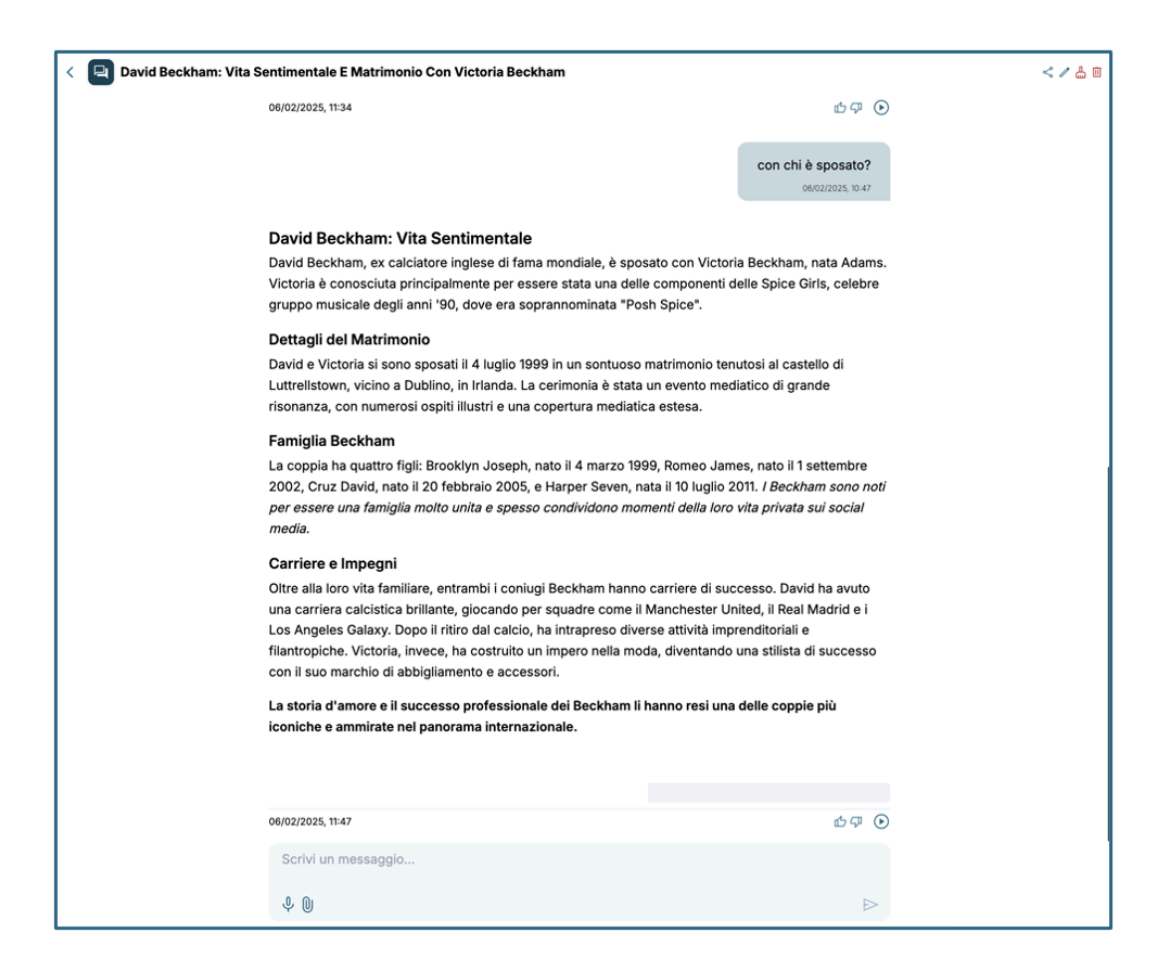

Maia risponde parlando di David Beckham e la moglie Victoria e della loro relazione. Non è stato quindi necessario specificare il soggetto della domanda, il contesto ha fatto ereditare l'informazione che Maia ha compreso e utilizzato per fare la ricerca.

# 4.1.4 Qualità della memoria contestuale delle chat

Maia è in grado di misurare la qualità della memoria contestuale delle chat e avvisare l'utente della progressiva riduzione della sua qualità, all'aumentare della lunghezza della chat e dell'ampiezza del contesto da tenere in considerazione.

Esistono 3 livelli di qualità indicata:

1. Qualità Eccellente: O QUALITÀ DELLA CHAT: ECCELLENTE

"Memoria contestuale perfetta! La conversazione è molto focalizzata sul contesto, garantendo risposte precise e coerenti."

2. Oualità Media:

"Memoria contestuale parzialmente diluita. Alcuni dettagli potrebbero essersi persi lungo il percorso dell'interazione."

3. Oualità Scarsa: 🛞 QUALITÀ DELLA CHAT: POVERA

"Memoria contestuale troppo estesa. La conversazione potrebbe perdere il focus. Per un contesto più chiaro, avvia una nuova chat."

## Ricerche di attività locali /commerciali

Queste ricerche sono quelle che vengono fatte per cercare un'attività commerciale in una specifica zona, come ad esempio il proprio indirizzo di casa, ma anche in altre città.

Esempio in grafica: "Cercami un ristorante di cucina romana a Trastevere"

| < 🛛 I Migliori Ristoranti Di Cucina Romana A Trastever                                                                                                    | e: Trattoria Cucina Romana Pizzeria, Cucina Romana E O < 🖍 占 🛙                                                                                                    |
|----------------------------------------------------------------------------------------------------|----------------------------------------------------------------------------------------------------|
| cerca                                                                                                    | umi un ristorante di cucina romana a Trastevere<br>07/02/2025,08:24                                                                                                    |
| Cucina Romana<br>Cucina Romana è un ristorante co<br>Trastevere. Offre la possibilità di p<br>ristorante propone birra e vino, ma<br>• Possibilità di prenotare<br>• Servizio di pranzo e cena<br>• Birra e vino disponibili                     | n una valutazione di 3.5 situato a<br>renotare e serve sia pranzo che cena. Il<br>1 non è attualmente aperto. Pro:                                                        |
| Contro: <ul> <li>Valutazione media di 3.5</li> <li>Non aperto al momento</li> </ul>                                                                                                    |                                                                                                    |
| <b>Orari di apertura:</b><br>• Lunedi: 12:30 – 15:00, 19:30 – 23:00<br>• Martedi-Domenica: 12:30 – 15:00, 19                                                                                                    | :00-23:00                                                                                                    |
| Osteria Romana di Simmi<br>Osteria Romana di Simmi è una tra<br>4.4, situata a Trastevere. Offre un'<br>tradizione romana, pasta, carne e<br>numerosi dipinti e reperti. È possil<br>opzioni per il pranzo e la cena. Pro<br>Scrivi un messaggio | ittoria accogliente con una valutazione di<br>ampia selezione di antipasti della<br>pesce. L'ambiente è arricchito da<br>pile prenotare un tavolo e sono disponibili<br>: |
| Ŷ ()                                                                                                    | ⊳                                                                                                    |

L'utente ha chiesto una tipologia di ristorante e ha specificato una zona. Maia ha selezionato tre differenti ristoranti e di ognuno di essi ha creato una breve presentazione, con i pro e contro, l'orario di apertura e chiusura e, laddove esistente, il sito web del ristorante.

NB: La presenza o meno di determinate informazioni <u>non dipende da un</u> <u>malfunzionamento di Maia</u>, ma dal fatto che esista sul web una scheda dell'attività commerciale ricercata.

### <u>IN POCHI CLICK</u>: Come effettuare una richiesta generica o su attività commerciali

- 1) Cliccare il tasto "+" in basso a sinistra per aprire una nuova chat
- 2) Digitare la domanda nella buca di ricerca
- 3) Premere invio

Tipologie di ricerche:

- Ricerche generiche
- Ricerche specifiche di attività commerciali

### 4.2 Cos'è la funzionalità di "Generazione immagini"

Rappresenta quella funzionalità di Maia che genera immagini attraverso l'utilizzo dell'intelligenza artificiale. Le immagini create possono poi essere condivise (come succede con le ricerche web) e scaricate sul proprio dispositivo.

Maia genera delle immagini di alta qualità ponendo grande attenzione ai dettagli e alla varietà di stili e formati. Le immagini sono più realistiche, espressive, con una grandissima attenzione alle espressioni facciali e alle texture utilizzate. Questa attenzione ai dettagli è particolarmente evidente nei ritratti, che appaiono estremamente realistici.

# 4.2.1 Come funziona la "Generazione immagini"

Chiediamo a Maia di generare un'immagine con poche e semplici indicazioni testuali: "Genera l'immagine di un bambino asiatico di 3 anni che ha il viso sporco di cioccolata e si sta divertendo".

Rappresentazione grafica dell'esempio:

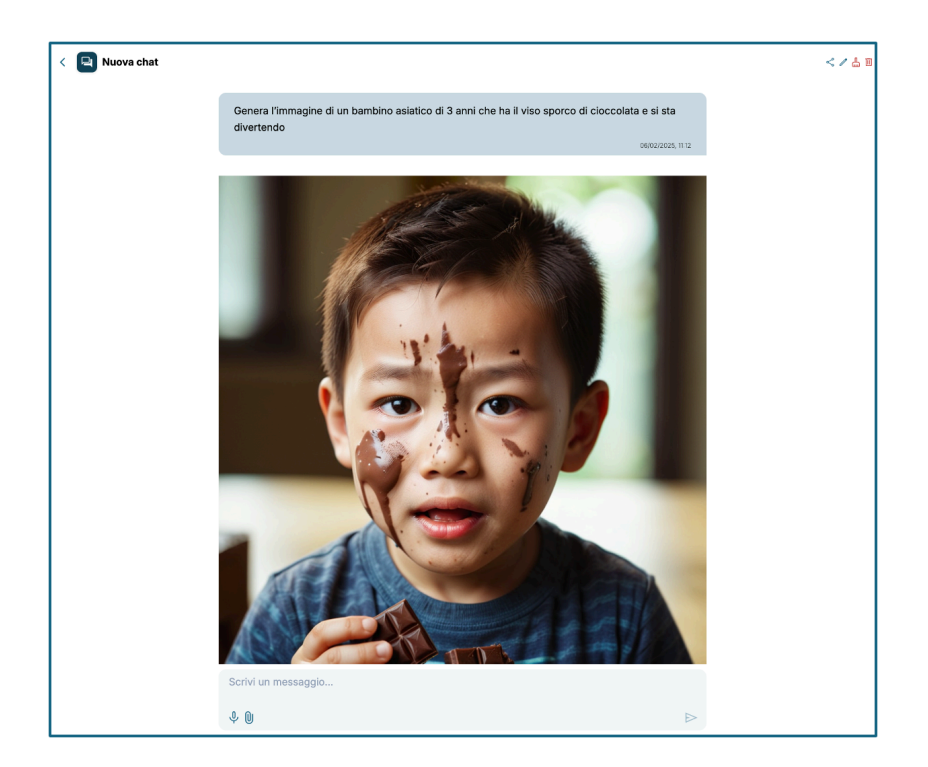

In questo esempio Maia ha generato un'immagine che, non solo rispetta le indicazioni date, ma anche lo stato d'animo richiesto (divertimento). Maia ha

posto molta attenzione al dettaglio e all'espressione del viso e ha fornito un'immagine che sembra reale.

### IN POCHI CLICK: Come generare un'immagine con Maia

- 1) Cliccare il tasto "+" in basso a sinistra per aprire una nuova chat
- 2) Digitare che tipologia di immagine si vuole ottenere
- 3) Premere invio

# 4.2.2 Funzionalità aggiuntive per la creazione delle immagini

| Al c | li sotto d | della l | buca di r | ricerca d | compare     | un   | sim   | bol  | o (tavolozza | di c | colori) 🙆 |
|------|------------|---------|-----------|-----------|-------------|------|-------|------|--------------|------|-----------|
| che  | permet     | te di   | persona   | lizzare   | ancora      | di   | più   | la   | generazione  | di   | immagini. |
| Clic | cando su   | aues    | to tasto  | 🕝 infat   | tti, si apı | rirà | la se | egue | ente scherma | ta:  |           |

|                     | Ciao <b>Maia</b> , benver<br>Sei pronto per esplorare | uto su Maia!<br>e il mondo dell'Al? |   |   |   |
|---------------------|-------------------------------------------------------|-------------------------------------|---|---|---|
| Stile               | Immagine guida                                        | Volto guida                         |   |   |   |
| Scegli              | > Carica                                              | > Carica                            |   |   | > |
| Scrivi un messaggio | D                                                     |                                     |   |   |   |
| <u>A</u> 😳          |                                                       |                                     | Ŷ | 0 |   |

Analizziamo nel dettaglio queste funzionalità e poi facciamo un esempio grafico.

 Stile: questo tasto permette di scegliere lo stile visivo dell'immagine (es: anime, cartoon, fantasy, cubist, etc.) e modifica l'estetica generale dell'immagine generata.

| magine guida  | Volto guida |                                                                                                    |
|---------------|-------------|----------------------------------------------------------------------------------------------------|
| Carica >      | Carica      | >                                                                                                    |
| Bianco e Nero | Fumetto     | Arte E                                                                                                    |
|               |             |                                                                                                    |
|               | ቀ ()        | I ⊳                                                                                                    |
|               | earica      | magine guida Volto guida   carica Carica     Imagine guida Imagine guida     Imagine guida Imagine guida        Im |

- Immagine guida: questo tasto permette di caricare un'immagine da usare come riferimento per la composizione o il contenuto. L'AI cercherà di seguirne le forme e gli elementi principali.
- Volto guida: questo tasto permette di caricare l'immagine di un volto e di applicarlo all'immagine generata

# 4.2.3 Generazione di immagine

Selezionando uno degli stili presenti nel carosello e dando poi a Maia il comando di generare un'immagine, Maia la creerà seguendo lo stile richiesto.

Esempio creazione immagine con scelta di stile
 Es: Creami l'immagine di un paesaggio bucolico
 Stile selezionato: Impressionista

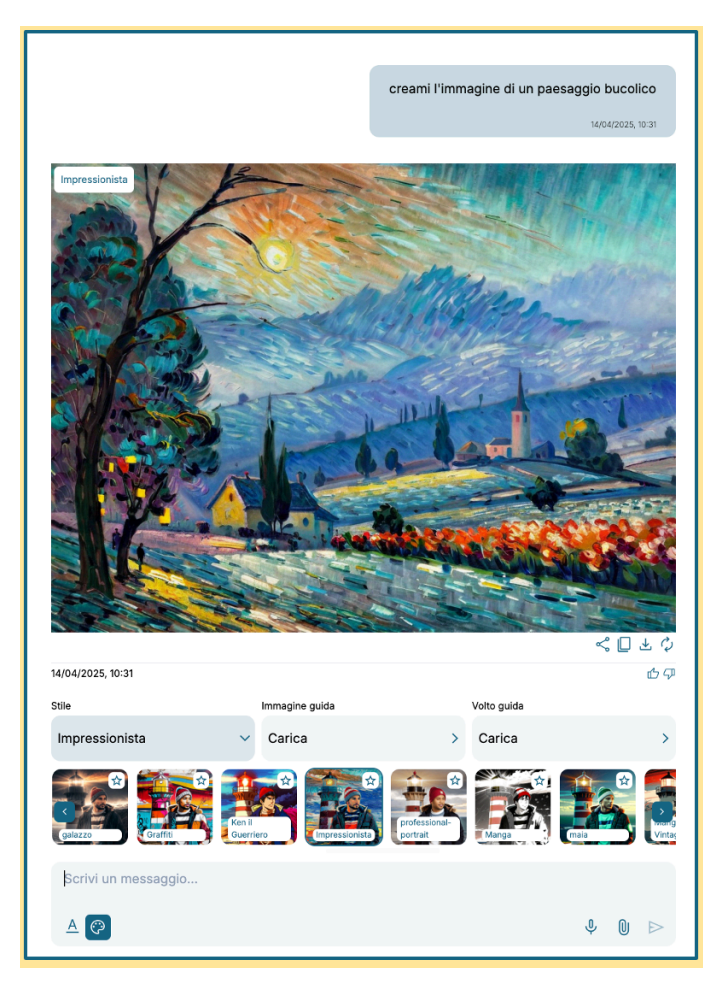

### 2. Esempio creazione di immagine con scelta di stile e immagine guida

Carichiamo una foto di una donna seduta su una sedia.

Es. Creami l'immagine di una donna

Stile selezionato: Impressionista

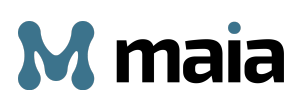

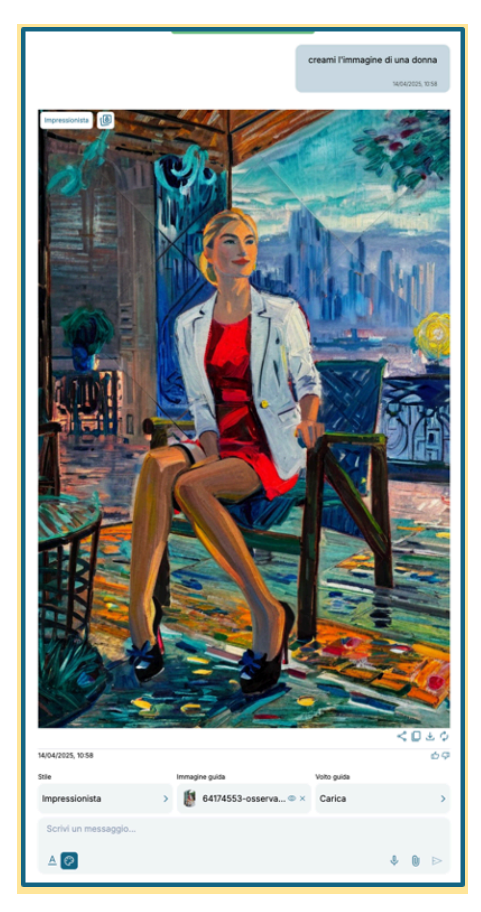

Per verificare quale immagine guida è stata utilizzata è sufficiente schiacciare

sul tasto 🖳 che compare accanto allo stile selezionato in alto a sinistra.

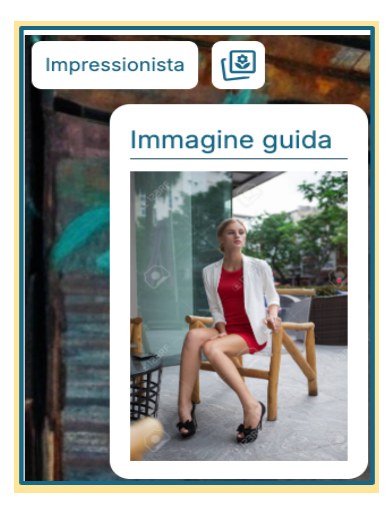

3. Esempio per creazione immagine con scelta di stile, immagine guida e volto guida

Carichiamo una foto come immagine guida, una foto come viso guida e uno stile Disney.

### Es. Creami l'immagine di una donna

### Stile selezionato: Disney

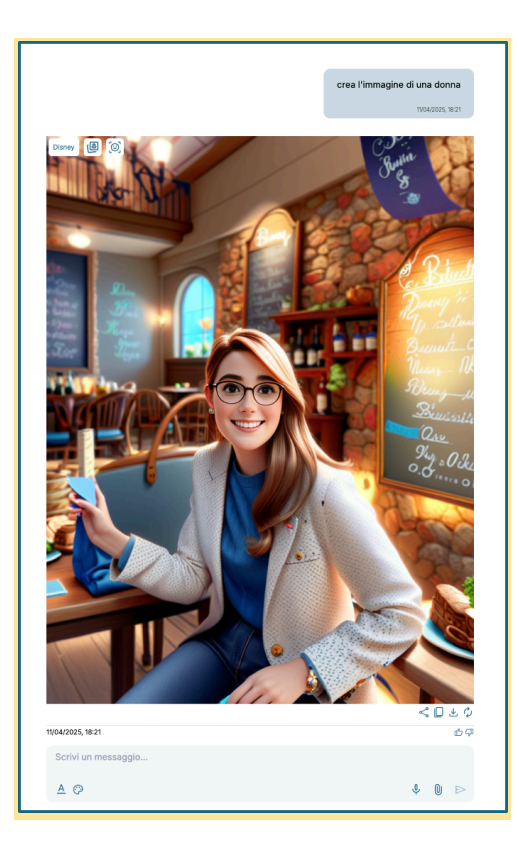

Per verificare quali immagini sono state utilizzare come "Immagine guida" e "Volto guida" è sufficiente cliccare sui tasti in alto a sinistra che si trovano

accanto allo stile selezionato

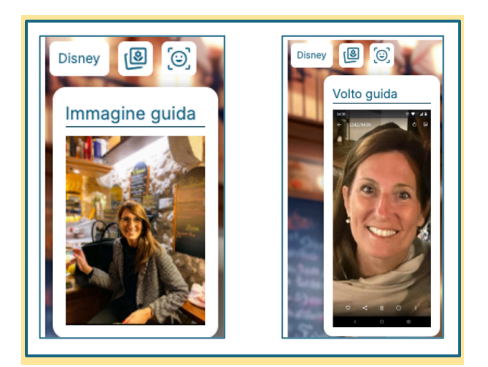

NB: tutte queste funzionalità di modifica delle immagini nella versione di Maia V8 sono disponibili solo nella versione desktop.

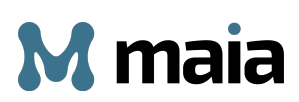

# 4.3 Cos'è la "Generazione testi"

Con questa funzionalità Maia è in grado di generare testi di diversa natura come articoli, contratti, podcast, relazioni e molto altro ancora.

### 4.3.1. Come funziona la "Generazione testi"

Per generare dei testi attraverso l'utilizzo di Maia è sufficiente inserire la richiesta all'interno della buca di ricerca.

Vediamo un po' di esempi.

1. Scrivi un articolo che parla della storia di Babbo Natale.

| < 🔋 La Magica Evoluzione Di Babbo Natale: Dalle Radici Antiche Al Simbolo Moderno D                                                                                                    | el Nat; < 🥒 🔟 |
|----------------------------------------------------------------------------------------------------|---------------|
| scrivi un articolo che parla della storia di Babbo Natale<br>03/12/2024, 12:38                                                                                                    |               |
| La Storia di Babbo Natale                                                                                                    |               |
| Babbo Natale, conosciuto anche come Santa Claus in molte culture, è una<br>figura leggendaria che porta doni ai bambini di tutto il mondo durante la<br>notte di Natale. La sua storia è ricca di tradizioni, leggende e influenze<br>culturali che si sono evolute nel corso dei secoli.                                                                                                    |               |
| Le Origini di San Nicola                                                                                                    |               |
| Le radici di Babbo Natale risalgono a San Nicola di Myra, un vescovo<br>cristiano vissuto nel IV secolo nella regione che oggi è la Turchia. San<br>Nicola era noto per la sua generosità e per i miracoli attribuiti a lui. Una<br>delle storie più famose racconta di come abbia salvato tre ragazze dalla<br>schiavitù fornendo loro una dote per il matrimonio, gettando sacchi d'oro<br>attraverso la finestra della loro casa. |               |
| L'Influenza Olandese                                                                                                    |               |
| La figura di San Nicola fu portata in America dai coloni olandesi nel XVII<br>secolo. Gli olandesi lo chiamavano "Sinterklaas", una contrazione di "Sint<br>Nicolaas". La tradizione di Sinterklaas includeva la distribuzione di doni ai<br>bambini il 6 dicembre, giorno di San Nicola.                                                                                                    |               |
| La Trasformazione in Santa Claus                                                                                                    |               |
| Scrivi un messaggio V                                                                                                    |               |

In questo caso Maia ha scritto un vero e proprio articolo sulla tematica richiesta, rispettando perfettamente le caratteristiche che deve avere un articolo.

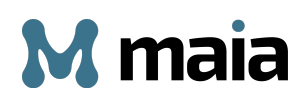

2. Scrivi un contratto di vendita di un telefono Xiaomi al prezzo di 120€ tra Aurora Pasullo e Marco Rossi

|                                                                                                    |                                                          |                                                            | 2. Prezzo e Modalità di Pagamento                                                                                                    |
|----------------------------------------------------------------------------------------------------|----------------------------------------------------------|------------------------------------------------------------|----------------------------------------------------------------------------------------------------|
|                                                                                                    | Scrivi un contratto di vendita di un telefor             | o Xiaomi al prezzo di 120€ tra Aurora Pasullo e            | Durana di Mandita                                                                                                    |
|                                                                                                    | Marco Rossi                                              |                                                            | Prezzo di vendita                                                                                                    |
|                                                                                                    |                                                          |                                                            |                                                                                                    |
|                                                                                                    |                                                          | 15/04/2025, 16:31                                          | Il prezzo di vendita è fissato in 120€ (centoventi euro).                                                                                                    |
|                                                                                                    |                                                          |                                                            | Modalità di Pagamento                                                                                                    |
| 1.0                                                                                                    |                                                          |                                                            | •                                                                                                    |
| Lep                                                                                                    | arti                                                     |                                                            |                                                                                                    |
| Ident                                                                                                    | ificazione delle Parti                                   |                                                            | Il pagamento deve essere effettuato tramite "bonifico bancario".                                                                                                    |
| lucin                                                                                                    |                                                          |                                                            | Tempistiche di Pagamento                                                                                                    |
|                                                                                                    |                                                          |                                                            |                                                                                                    |
| Vend                                                                                                    | ditrice                                                  | Aurora Pasullo, residente in [Indirizzo], codice fiscale   | Il pagamento deve essere completato entro *30 giorni* dalla data di sottoscrizione del contratto.                                                                                                    |
|                                                                                                    |                                                          | [Codice Fiscale]                                           | Pagamento Pateizzato                                                                                                    |
|                                                                                                    |                                                          |                                                            | Pagamento Rateizzato                                                                                                    |
| Acqu                                                                                                    | uirente                                                  | Marco Rossi, residente in [Indirizzo], codice fiscale      |                                                                                                    |
|                                                                                                    |                                                          | [Codice Fiscale]                                           | Se il pagamento è rateizzato, l'importo delle rate sarà di 40€ (quaranta euro) ciascuna, con scadenza                                                                                                    |
|                                                                                                    |                                                          |                                                            | mensile. In caso di ritardato pagamento, verrà applicata una penale del 5% sull'importo della rata                                                                                                    |
| Dichi                                                                                                    | Dichiarazione di Proprietà e Intenzione di Acquisto      |                                                            | dovuta.                                                                                                    |
| Aurora Pasullo dichiara di essere la proprietaria del telefono Xiaomi, e Marco Rossi esprime il           |                                                          | l telefono <i>Xiaomi</i> , e <b>Marco Rossi</b> esprime il | Consequenze per Non-Compliance                                                                                                    |
| desid                                                                                                    | erio di acquistarlo                                      |                                                            |                                                                                                    |
|                                                                                                    |                                                          |                                                            | University of the state of the second state of the second state of the |
|                                                                                                    |                                                          |                                                            | li mancato rispetto delle tempistiche di pagamento comportera l'applicazione delle penali sopra                                                                                                    |
|                                                                                                    |                                                          |                                                            | indicate e potrà comportare ulteriori azioni legali per il recupero del credito.                                                                                                    |
| 1. Og                                                                                                    | getto del Contratto                                      |                                                            |                                                                                                    |
| Daga                                                                                                    | riziono del Drodetto                                     |                                                            |                                                                                                    |
| Desc                                                                                                    |                                                          |                                                            | 3 Obblighi della Venditrice (Aurora Pasullo)                                                                                                    |
|                                                                                                    |                                                          |                                                            |                                                                                                    |
| Il presente contratto ha per oggetto la vendita di un telefono cellulare della marca Xiaomi, modello      |                                                          | n telefono cellulare della marca Xiaomi, modello           | Trasferimento della proprietà                                                                                                    |
| [Modello], con numero IMEI [Numero IMEI] (se disponibile). Il dispositivo è di colore [Colore] e si trova |                                                          | ponibile). Il dispositivo è di colore [Colore] e si trova  |                                                                                                    |
| in cor                                                                                                    | ndizioni [Nuovo/Usato/Con Difetti].                      |                                                            |                                                                                                    |
|                                                                                                    |                                                          |                                                            | Aurora Pasulio e oppligata a *trasterire la proprieta* del teletono a Marco Rossi, garantendo che il                                                                                                    |
| Cond                                                                                                    | lizioni di vendita                                       |                                                            | trasferimento avvenga in conformità con le normative vigenti e che il telefono sia libero da qualsiasi                                                                                                    |
|                                                                                                    |                                                          |                                                            | vincolo o gravame.                                                                                                    |
| II telet                                                                                                  | fono è venduto <b>'visto e piaciuto'</b> . In alternativ | ra, se applicabile, il telefono è venduto con una          | Condizioni del telefono                                                                                                    |
| garan                                                                                                    | zia specifica di <b>[Durata della Garanzia]</b> mesi,    | che copre [Dettagli della Garanzia].                       |                                                                                                    |

| Aurora Pasullo è tenuta a *fornire tutti gli accessori inclusi* nel contratto, come il caricabatterie, la                                                                                                    | 5. Trasferimento della Proprietà e Consegna                                                                  |
|----------------------------------------------------------------------------------------------------|----------------------------------------------------------------------------------------------------|
| scatola originale e qualsiasi altro accessorio menzionato. La consegna di tali accessori deve avvenire                                                                                                    | Trasferimento della Proprietà                                                                                |
| contestualmente alla consegna del telefono.                                                                                                    |                                                                                                    |
| Garanzia contro i vizi occulti                                                                                                    | La proprietà del telefono sarà trasferita da Aurora Pasullo a Marco Rossi al momento del pagamento           |
|                                                                                                    | completo del prezzo concordato. Fino a quel momento, la proprietà del telefono rimarrà con Aurora            |
| Aurora Pasullo deve *garantire che il telefono sia libero da vizi occulti*. Qualora si riscontrino difetti                                                                                                    | Pasullo.                                                                                                    |
| non visibili al momento dell'acquisto, Aurora Pasullo sarà responsabile per la loro risoluzione secondo<br>le disposizioni di legge applicabili.                                                                                                    | Consegna                                                                                                    |
| ······································                                                                                                    | La consegna del telefono avverrà presso il luogo concordato dalle parti, entro la data specificata nel       |
|                                                                                                    | contratto. Aurora Pasullo si impegna a consegnare il telefono in perfette condizioni e funzionante.          |
|                                                                                                    | Marco Rossi è tenuto a ispezionare il telefono al momento della consegna e a segnalare eventuali             |
| 4. Obbilghi dell'Acquirente (Marco Rossi)                                                                                                    | difetti o discrepanze immediatamente.                                                                        |
| Pagamento del Prezzo Concordato                                                                                                    |                                                                                                    |
| Marco Rossi è obbligato a pagare il prezzo concordato entro il termine stabilito nel contratto. Il                                                                                                    |                                                                                                    |
| pagamento deve essere effettuato secondo le modalità specificate, che possono includere bonifico                                                                                                    | 6. Garanzia (se applicabile)                                                                                 |
| bancario, carta di credito, o altro metodo concordato.                                                                                                    |                                                                                                    |
|                                                                                                    | Durata                                                                                                    |
| Preso in Consegna del Telefono                                                                                                    |                                                                                                    |
| Marco Rossi deve prendere in consegna il telefono alla data e nel luogo concordati. È responsabilità                                                                                                    | La garanzia, se offerta, ha una durata di [durata specifica] a partire dalla data di consegna del bene.      |
| dell'acquirente assicurarsi di essere presente o di delegare una persona autorizzata per la ricezione                                                                                                    | Copertura                                                                                                    |
| del prodotto.                                                                                                    |                                                                                                    |
|                                                                                                    | La garanzia copre esclusivamente i difetti di conformità e i malfunzionamenti che si manifestano             |
| Esame del Telefono alla Consegna                                                                                                    | durante il periodo di garanzia. Non sono coperti i danni derivanti da uso improprio, negligenza,             |
| Al momento della consegna, Marco Rossi deve esaminare il telefono per verificare la conformità con                                                                                                    | modifiche non autorizzate, o manutenzione inadeguata.                                                        |
| quanto stabilito nel contratto. Qualora riscontri difetti o discrepanze, deve comunicarlo                                                                                                    | Procedure per far valere la garanzia                                                                         |
| immediatamente al venditore per procedere con le azioni correttive necessarie.                                                                                                    |                                                                                                    |
| One of the second second | Per far valere la garanzia, l'acquirente deve notificare il difetto alla venditrice entro [numero di giorni] |
| Conseguenze per la Non-Conformita                                                                                                    | giorni dalla scoperta del difetto. La notifica deve essere inviata tramite [metodo di comunicazione] e       |
| In caso di mancato pagamento entro i termini stabiliti, Marco Rossi potrebbe essere soggetto a penali                                                                                                    | deve includere una descrizione dettagliata del difetto riscontrato. La venditrice si impegna a riparare o    |
| o interessi di mora. Inoltre, il mancato esame del telefono alla consegna non esonera l'acquirente dalle                                                                                                    | sostituire il bene difettoso entro [numero di giorni] giorni dalla ricezione della notifica.                 |
| responsabilità derivanti da eventuali difetti non segnalati tempestivamente.                                                                                                    | vendita nello stato di fatto                                                                                 |

| 7. Termini, Condizioni e Clausole di Ris                                                                     | soluzione                                                                                          | 8. Vizi e Difetti                                                                                           |
|----------------------------------------------------------------------------------------------------|----------------------------------------------------------------------------------------------------|----------------------------------------------------------------------------------------------------|
| Durata del Contratto                                                                                         |                                                                                                    |                                                                                                    |
| Il presente contratto ha una durata di [inserire durata specifica] a partire dalla data di sottoscrizione,   |                                                                                                    | Responsabilità in caso di vizi o difetti                                                                    |
| salvo diversa indicazione specificata nelle clausole seguenti. In assenza di una durata specifica, il        |                                                                                                    | La venditrice, Aurora Pasullo, è responsabile per eventuali vizi o difetti del telefono che si manifestino  |
| contratto si intende a esecuzione istantanea.                                                                |                                                                                                    | entro il periodo di garanzia, se applicabile. In caso di vendita 'visto e piaciuto', l'acquirente, Marco    |
| Condizioni di Bisoluzione                                                                                    |                                                                                                    | Rossi, accetta il telefono nello stato in cui si trova al momento della consegna, rinunciando a qualsiasi   |
|                                                                                                    |                                                                                                    | pretesa relativa a vizi o difetti preesistenti.                                                             |
| li contratto puo essere risolto dalle parti in caso                                                          | di mancato adempimento delle seguenti condizioni:                                                  | Procedure per la segnalazione e la risoluzione dei problemi                                                 |
| Condizione                                                                                                   | Descrizione                                                                                        |                                                                                                    |
| Condizione                                                                                                   | Descrizione                                                                                        | Se viene offierta una garanzia, l'acquirente deve segnalare qualsiasi vizio o difetto riscontrato entro     |
|                                                                                                    | In caso di mancato pagamento da parte                                                              | [numero] giorni dalla scoperta, inviando una comunicazione scritta alla venditrice. La venditrice avra      |
| Mancato Pagamento                                                                                            | dell'Acquirente entro [inserire termine specifico]                                                 | In sostituzione e il rimberse del telefone, a sua discrezione.                                              |
| -                                                                                                    | giorni dalla data di scadenza prevista, il Venditore<br>avrà il diritto di risolvere il contratto. |                                                                                                    |
|                                                                                                    |                                                                                                    | In caso di mancata segnalazione entro il termine previsto, l'acquirente perde il diritto alla garanzia e    |
|                                                                                                    | In caso di mancata consegna del bene da parte del                                                  | non potrà richiedere alcun intervento per vizi o difetti.                                                   |
| Mancata Consegna                                                                                             | Venditore entro [inserire termine specifico] giorni dalla                                          |                                                                                                    |
| -                                                                                                    | data prevista, l'Acquirente avra il diritto di risolvere il<br>contratto.                          |                                                                                                    |
|                                                                                                    |                                                                                                    | 9. Clausola Risolutiva Espressa                                                                             |
| Clausola di Restituzione                                                                                     |                                                                                                    | 9.1 Inadempimento Specifico                                                                                 |
| In caso di risoluzione del contratto, l'Acquirente è tenuto a restituire il telefono al Venditore entro      |                                                                                                    | In caso di mancato pagamento da parte dell'Acquirente entro il termine stabilito di [inserire termine       |
| [inserire termine specifico] giorni dalla data di c                                                          | omunicazione della risoluzione. Il telefono deve essere                                            | specifico], il presente contratto si risolverà automaticamente senza necessità di ulteriori                 |
| restituito nelle stesse condizioni in cui è stato co                                                         | onsegnato, salvo il normale deterioramento dovuto                                                  | comunicazioni.                                                                                              |
| all'uso.                                                                                                    |                                                                                                    | 0.0 Concernance della Disaluzione                                                                           |
|                                                                                                    |                                                                                                    | 9.2 Conseguenze della Risoluzione                                                                           |
|                                                                                                    |                                                                                                    | In seguito alla risoluzione del contratto, l'Acquirente sarà tenuto a restituire immediatamente il telefono |
| 8. Vizi e Difetti                                                                                            |                                                                                                    | alla Venditrice. La Venditrice, a sua volta, sarà obbligata a rimborsare il prezzo pagato dall'Acquirente   |
| Responsabilità in caso di vizi o difetti                                                                     |                                                                                                    | entro [inserire termine specifico] giorni dalla data di restituzione del telefono.                          |
| l a venditrice. Aurora Pasullo, è responsabile per eventuali vizi o difetti del telefono che si manifestino. |                                                                                                    | 9.3 Ulteriori Disposizioni                                                                                  |
| entro il periodo di garanzia, se applicabile, in caso di vendita 'visto e piaciuto', l'acquirente. Marco     |                                                                                                    | Le parti concordano che la risoluzione del contratto per inademnimento non pregiudica il diritto della      |
| Rossi, accetta il telefono nello stato in cui si trova al momento della consegna, rinunciando a gualsiasi    |                                                                                                    | parte non inadempiente di richiedere il risarcimento dei danni subiti a causa dell'inadempimento.           |
| pretesa relativa a vizi o difetti preesistenti.                                                              |                                                                                                    |                                                                                                    |
| L                                                                                                    |                                                                                                    |                                                                                                    |
|                                                                                                    |                                                                                                    |                                                                                                    |
|                                                                                                    |                                                                                                    |                                                                                                    |
|                                                                                                    |                                                                                                    |                                                                                                    |
| 10. Foro Competente e Legge Applica                                                                          | bile                                                                                               |                                                                                                    |
|                                                                                                    |                                                                                                    |                                                                                                    |

#### Foro Competente

Per eventuali controversie derivanti dal presente contratto, il foro competente sarà quello del luogo di residenza del venditore, salvo diversa indicazione specificata nel contratto.

#### Legge Applicabile

Il presente contratto è regolato dalla legge italiana. Qualsiasi disputa, interpretazione o esecuzione delle clausole contrattuali sarà soggetta esclusivamente alla normativa vigente in Italia.

#### Risoluzione delle Controversie e Legge Applicabile

In caso di controversie derivanti dal presente contratto o ad esso relative, le parti si impegnano a tentare di risolverie in via amichevole attraverso una procedura di mediazione. Qualora la mediazione non dovesse avere esito positivo entro un termine di [inserire termine], le parti concordano che ogni controversia sarà risolta mediante arbitrato secondo il Regolamento della Camera Arbitrale di [inserire città], con un arbitro unico nominato in conformità a detto Regolamento.

In alternativa, qualora le parti non optassero per l'arbitrato, la controversia sarà sottoposta alla competenza esclusiva del Foro di [inserire città]. Il presente contratto è regolato dalla legge italiana.

#### Elementi di Chiusura

| Il presente contratto è redatto in duplice copia, una<br>data [DATA] a [LUOGO]. | per ciascuna parte, ed è sottoscritto dalle parti in |
|---------------------------------------------------------------------------------|------------------------------------------------------|
| Firma della Venditrice                                                          | Firma dell'Acquirente                                |
| Aurora Pasullo                                                                  | Marco Rossi                                          |
|                                                                                 |                                                      |

NB: in questo esempio forniamo solo il nome e il cognome del compratore e del venditore, senza inserire dati sensibili come codice fiscale, indirizzo di residenza etc. In queste casistiche Maia inserisce la dicitura del dato mancante.

□ ± ¢ =,

| Le Parti                    |                                                                                      |
|-----------------------------|--------------------------------------------------------------------------------------|
| Identificazione delle Parti |                                                                                      |
| Venditrice                  | <b>Aurora Pasullo</b> , residente in [Indirizzo], codice fiscale<br>[Codice Fiscale] |
| Acquirente                  | <b>Marco Rossi</b> , residente in [Indirizzo], codice fiscale<br>[Codice Fiscale]    |

### **IN POCHI CLICK**: Come generare un contratto

- 1) Cliccare il tasto "+" in basso a sinistra per aprire una nuova chat
- 2) Digitare le informazioni relative al contratto
- 3) Premere invio
- 4) scarica il documento in word cliccando sul tasto "download" 💾
- 5) Modificare le informazioni con le informazioni reali (codice fiscale, indirizzo di residenza etc.)

# 4.4 Maia Studio

Maia Studio è quella funzionalità di Maia che permette di richiedere informazioni da fonti personali come documenti o siti web. Questo significa che puoi costruire la tua AI personalizzata, basata sui tuoi contenuti.

Maia Studio sfrutta lo spazio di archiviazione "I miei file" e la tecnologia di Maia per permettere all'utente di allegare alla chat dei file (di testo, audio, immagini e url) e di svolgere attività come la traduzione, il riassunto o la trascrizione del file (nel caso del file audio).

Oltre a tutto ciò, Maia Studio può essere utilizzata per porre domande specifiche relative ai file allegati alla chat e consente la generazione di un link per la pubblicazione di tali contenuti permettendo anche ad utenti esterni di utilizzare Maia per fare domande sugli allegati e per generare documenti sulla base delle informazioni presenti negli allegati.

# 4.4.1 Come funziona la ricerca di informazioni da "I tuoi file"

Per parlare di questa funzionalità e di come poterla utilizzare dobbiamo riprendere la spiegazione fatta relativamente a "I miei file" e il caricamento dei file

Per attivare questa funzionalità è necessario allegare uno o più file ad una conversazione.

Per prima cosa è necessario creare una nuova chat cliccando sull'icona 🛨 per aprire una nuova conversazione, poi si deve allegare il file.

Per allegare un file ad una conversazione si clicca sull'icona "Allega" 🕑 che si trova sotto la buca di ricerca e si entra nello spazio "I miei file".

La schermata che si visualizzerà è la seguente:

| < 🖸 Nuova Chat < Z & B                                                                | l miei file                  | Ð       |
|---------------------------------------------------------------------------------------|------------------------------|---------|
|                                                                                       |                              | + Nuovo |
|                                                                                       | Q Cerca file                 |         |
|                                                                                       | 🖄 Contenuti da mail          | ß       |
|                                                                                       | MyMaia_MAIA_TC_P4I100524_ITA | :       |
| Ciao <b>Aurora</b> , benvenuto su Maia!<br>Sei pronto per esplorare il mondo dell'Al? |                              |         |
| Scrivi un messaggio                                                                   |                              |         |
| \$ 0                                                                                  |                              |         |
| Ecco alcuni esemplinascejustar con Mali il file                                       |                              |         |
| — Crea l'immagine 🚕 Scrivi una fiaba 🔔 Carica i tuci file — Cerca i trend             |                              |         |
| di un gatto bianco 🛄 sull'amicizia 🖾 e crea la tua Al 🛏 moda del 2025                 |                              |         |
|                                                                                       |                              |         |
|                                                                                       |                              |         |
|                                                                                       |                              |         |
|                                                                                       |                              |         |
|                                                                                       |                              |         |
|                                                                                       |                              |         |
|                                                                                       |                              | E       |

A questo punto si trascina il file che ci interessa nella parte sinistra dello schermo e il file verrà allegato alla conversazione.

Ad avvenuto caricamento si aprirà la chat e sopra la buca di ricerca sarà visibile il file allegato.

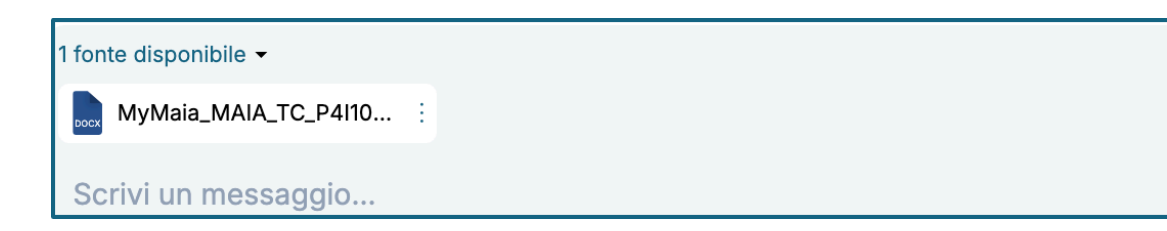

### IN POCHI CLICK: Come allegare un file ad una conversazione

- 1) Cliccare sul simbolo "Allega" 🕛
- 2) Selezionare "I miei file" dal menu a tendina
- 3) Selezionare il file che ci interessa e trascinarlo nella sezione a sinistra
- 4) Attendere il completamento del caricamento

# 4.4.2 Azioni rapide da fare sul documento

Accanto al titolo del documento allegato, sulla destra compaiono 3 puntini in

1 fonte disponibile ← MyMaia\_MAIA\_TC\_P4I10... : Scrivi un messaggio...

Cliccando su questo simbolo si avrà accesso ad un menu a tendina con delle azioni rapide.

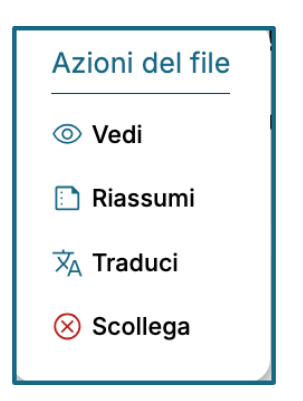

:

verticale

**Vedi:** cliccando questo comando rapido si apre una pagina web che riporta il documento allegato.

**Riassumi**: cliccando questo comando rapido Maia effettua un riassunto del contenuto presente nel documento allegato.

**Traduci:** cliccando su questo comando rapido si apre un mini popup dal quale scegliere la lingua in cui si intende fare la traduzione. Per le lingue di italiano, inglese, francese e spagnolo compaiono le bandierine, quindi è sufficiente cliccare sulla bandierina e Maia farà la traduzione nella lingua scelta. Nel caso si volesse tradurre in una lingua diversa da quelle riportate nelle bandierine, si deve cliccare sul simbolo che aprirà un secondo popup con la lista di tutte le lingue in cui Maia può fare la traduzione.

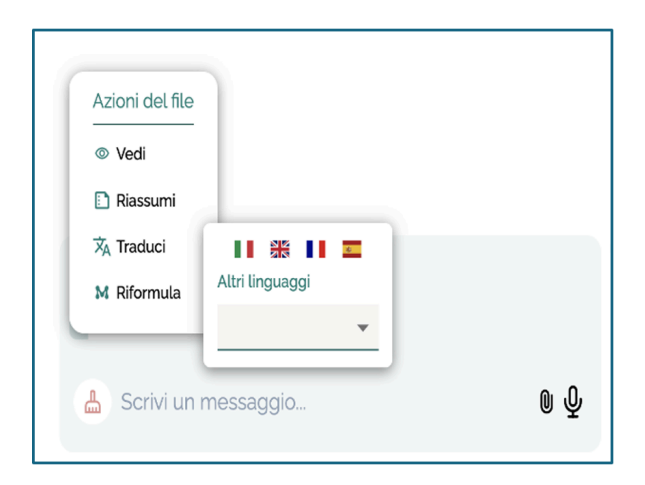

| Arabo<br>Armeno<br>Azero |          |
|--------------------------|----------|
| Armeno<br>Azero          |          |
| Azero                    |          |
|                          |          |
|                          |          |
| Bielorusso               |          |
| Rospiaco                 |          |
|                          | aA.      |
|                          | Bospiaco |

**Scollega:** permette di scollegare il documento dalla chat. Una volta cliccato qui, se non ci sono altri documenti collegati alla chat, compare una normale buca di ricerca.

Oltre a queste azioni rapide è anche possibile **interrogare Maia** facendo domande specifiche relative al contenuto allegato. Per farlo si utilizza la chat e la buca di ricerca dove digitare la domanda.

Rappresentazione grafica di un esempio

Carichiamo il file "MyMaia\_MAIA\_TC\_P4I100524\_ITA". Questo è ciò che visualizzeremo:

1 fonte disponibile -MyMaia\_MAIA\_TC\_P4I10... Scrivi un messaggio...

A questo punto chiediamo a Maia di dirci a quando risale l'ultimo aggiornamento.

| < 🗴 Ultimo Aggiornamento Delle Condizioni Generali Di U                                                                                                    | tilizzo Dell'app "Maia" - Maggio 2024 👻                                                                                                    | < / & D 🖶 |
|----------------------------------------------------------------------------------------------------|----------------------------------------------------------------------------------------------------|-----------|
|                                                                                                    | A quando risale l'ultimo aggiornamento?                                                                                                    |           |
| Ultimo Aggiornamento<br>L'ultimo aggiornamento delle condizioni gene<br>maggio 2024. Le condizioni generali regolan<br>disciplinando l'accesso e l'uso dei servizi e d<br>importante notare che tutte le versioni dell'aj<br>soggette a queste condizioni. Gli utenti devo<br>momento della registrazione e dell'abbonam<br>modificarle, aggiornarle o variarle, comunica<br>preavviso di almeno 30 giorni. In caso di mai<br>non potrà più utilizzare l'applicazione. | erali di utilizzo dell'applicazione "Maia" risale a<br>o il contratto tra gli utenti e la società,<br>dei contenuti offerti tramite l'applicazione. È<br>pplicazione, sia web che mobile, sono<br>no accettare le condizioni generali al<br>ento, e la società si riserva il diritto di<br>undo tali cambiamenti agli utenti con un<br>ncata accettazione delle modifiche, l'utente |           |
| 1 fonte disponible ←<br>MyMaia_MAIA_TC_P4110 ;<br>Scrivi un messaggio                                                                                                    |                                                                                                    |           |
| \$ Q                                                                                                    | ⊳                                                                                                    |           |

In questo caso Maia ha cercato all'interno del documento caricato questa informazione e ha fornito la risposta corretta come si evince dalle prime righe del documento.

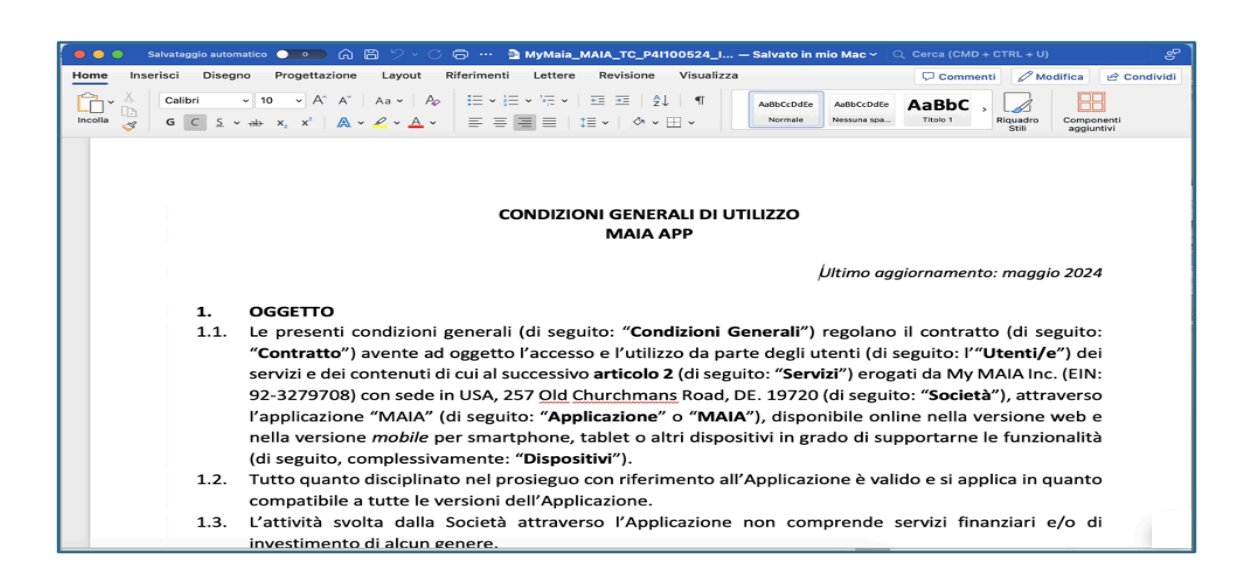

# 4.5 Il link pubblico

Maia permette a degli utenti esterni (che non hanno un account Maia) di interagire con Maia facendo domande relative alla knowledge inserita in quella chat dall'utente. Quindi, l'utente che non utilizza Maia, attraverso questo link, ha la possibilità di sfruttare le potenzialità di Maia facendo domande relative ai contenuti allegati alla chat pubblica o chiedendo di generare documenti sulla base del materiale caricato nel link pubblico.

# 4.6 Pubblicazione del link di Maia Studio

I passaggi per pubblicare un link di Maia Studio sono pochi e semplici.

Per prima cosa è necessario entrare all'interno della chat con gli allegati che si vogliono pubblicare e cliccare sull'icona (libro) 🖤 che si trova in alto a destra.

A questo punto si apre un popup all'interno del quale inserire un "Nome Pubblico" e scrivere un eventuale messaggio che spiega agli utenti che tipo di documenti sono stati caricati all'interno della chat.

| Nome Pubblico          |                   |
|------------------------|-------------------|
|                        |                   |
|                        | [17               |
| Messaggio di benvenuto |                   |
| Messaggio di benvenuto |                   |
|                        |                   |
|                        |                   |
|                        | Orea url multilia |

Inserite queste informazioni e cliccato su "Crea url pubblica" il sistema apre un popup che riporta le informazioni inserite con il link da pubblicare e alcuni canali di pubblicazione.

| lome Pubblico                                                                                                    |                              |
|----------------------------------------------------------------------------------------------------|------------------------------|
|                                                                                                    |                              |
|                                                                                                    | [176]                        |
| lessaggio di benvenuto                                                                                                    | [170]                        |
| Messaggio di benvenuto                                                                                                    |                              |
|                                                                                                    |                              |
| Antonying                                                                                                    | /                            |
|                                                                                                    |                              |
| Ciao Ospite                                                                                                    |                              |
| Ciao Ospite<br>Richiedi informazioni da file o URL specifici, allegandoli direttan<br>dalla sezione I tuoi file.                                                                                                    | nente dalla chat o           |
| Ciao Ospite<br>Richiedi informazioni da file o URL specifici, allegandoli direttan<br>dalla sezione I tuoi file.                                                                                                    | nente dalla chat o<br>M maia |
| Ciao Ospite<br>Richiedi informazioni da file o URL specifici, allegandoli direttar<br>dalla sezione I tuoi file.                                                                                                    | nente dalla chat o<br>M maia |
| Ciao Ospite<br>Richiedi informazioni da file o URL specifici, allegandoli direttan<br>dalla sezione I tuoi file.<br>rl pubblica<br>https://maia-synapsia.mymaia.ai/public-link/                                         | nente dalla chat o<br>M maia |
| Ciao Ospite<br>Richiedi informazioni da file o URL specifici, allegandoli direttan<br>dalla sezione I tuoi file.<br>Irl pubblica<br>https://maia-synapsia.mymaia.ai/public-link/                                        | nente dalla chat o<br>M maia |
| Ciao Ospite<br>Richiedi informazioni da file o URL specifici, allegandoli direttan<br>dalla sezione I tuoi file.<br>Irl pubblica<br>https://maia-synapsia.mymaia.ai/public-link/<br>rondividi url                       | nente dalla chat o<br>M maia |
| Ciao Ospite<br>Richiedi informazioni da file o URL specifici, allegandoli direttar<br>dalla sezione I tuoi file.<br>Irl pubblica<br>https://maia-synapsia.mymaia.ai/public-link/<br>:ondividi url<br>P D X In C D       | nente dalla chat o<br>M maia |
| Ciao Ospite<br>Richiedi informazioni da file o URL specifici, allegandoli direttar<br>dalla sezione I tuoi file.<br>Irl pubblica<br>https://maia-synapsia.mymaia.ai/public-link/<br>condividi url<br>O D X III C L<br>E | nente dalla chat o<br>M maia |

### IN POCHI CLICK: Come pubblicare un link di Maia Studio

- 1) Cliccare sul tasto in alto a destra (libro) 🖤
- 2) Compilare i campi "Nome Pubblico"
- 3) Compilare il messaggio di benvenuto
- 4) Cliccare sul tasto "Crea url pubblica"
- 5) Copiare il link
- 6) Condividere il link attraverso i canali proposti

### 4.7 Utilizzo del link pubblico da parte di un utente esterno

L'utente che non ha un account Maia ma riceve il link pubblico, come abbiamo detto, può utilizzare Maia per porre domande specifiche relative ai contenuti caricati.

Cliccando sul link pubblico, per prima cosa, dovrà compilare la scheda con i propri dati personali (nome, cognome, email e numero di telefono).

|        | Benvenuto in                                                  | M maia   |  |
|--------|---------------------------------------------------------------|----------|--|
|        | Prima di continuare ti invitiamo a compilare i seguenti campi |          |  |
| Nome*  |                                                               | Cognome* |  |
| Email* |                                                               | Telefono |  |
|        | Procedi                                                       | su Maia  |  |

Cliccando il tasto "Procedi su Maia" si aprirà una schermata all'interno della quale l'utente può porre delle domande a Maia relativamente ai contenuti allegati.

# 4.8 Esempio pratico di pubblicazione e utilizzo di Maia Studio da parte di un utente esterno

L'utente Maia ha caricato un documento di policy sull'utilizzo auto aziendale.

L'utente Maia clicca sul tasto <sup>P</sup>e nomina questa conversazione "*Policy auto aziendale*". Nel messaggio di benvenuto scrive che tipo di documentazione si trova allegata a questa chat. Nel nostro esempio scrive: "All'interno di questa chat si trovano informazioni relative alla policy dell'utilizzo dell'auto aziendale".

|                                                                    | [16                                                  |
|--------------------------------------------------------------------|------------------------------------------------------|
| All'interno di questa chat si trovano informa<br>aziendale         | zioni relative alla policy dell'utilizzo dell'auto   |
| Anteprima                                                          |                                                      |
| All'interno di questa chat si trovano infor<br>dell'auto aziendale | mazioni relative alla policy dell'utilizzo<br>M maia |
| Url Uknow                                                          |                                                      |
| https://maia-synapsia.mymaia.ai/ukno                               | w/policy-auto-aziendale                              |
| Condividi Uknow                                                    |                                                      |

L'utente Maia può quindi condividere il link attraverso l'utilizzo dei canali riportati all'interno della schermata (Facebook, Whatsapp, X, LinkedIn e via email), oppure può copiare il link e incollarlo dove intende pubblicarlo.

A questo punto l'utente che riceve questo link, inserendo i suoi dati personali, accede a Maia e può utilizzarla ponendo delle domande relative ai contenuti allegati. Maia genererà quindi la risposta che potrà essere scaricata in versione

word attraverso il tasto "download" 본 presente in fondo alla risposta.

Nel nostro esempio l'utente che sta utilizzando il link pubblico potrebbe

chiedere "Quali sono le condizioni per l'utilizzo dell'auto aziendale"

quali sono le condizioni per l'utilizzo dell'auto aziendale? 02/04/2025, 15:51 Condizioni per l'utilizzo dell'auto aziendale Le condizioni per l'utilizzo dell'auto aziendale sono dettagliate nella policy aziendale specifica. Ecco i punti principali: 1. Scopo dell'assegnazione L'auto aziendale è concessa al dipendente sia come benefit che per esigenze operative, a seconda del ruolo e delle necessità aziendali. È fondamentale che l'uso del veicolo sia conforme alle norme del codice della strada e alle direttive della policy aziendale. 2. Uso esclusivo Il veicolo è assegnato esclusivamente al dipendente destinatario. Non è permesso permettere la guida a terzi, salvo le eccezioni previste dalla policy. Copertura assicurativa Il veicolo è coperto da una polizza RCA che protegge solo il dipendente autorizzato a guidare. Non sono coperti altri conducenti, a meno che non siano stati esplicitamente autorizzati come descritto nel punto successivo. 4. Possibilità di estensione di guida a familiari Se un dipendente desidera permettere a un familiare di guidare l'auto aziendale, deve compilare e firmare un modulo di autorizzazione con i dati del familiare. L'azienda valuterà se includere il familiare nella copertura assicurativa. Senza questa autorizzazione, l'uso del veicolo da parte di altri è considerato non conforme alla policy. 5. Obblighi del conducente Il conducente autorizzato deve rispettare tutte le norme del codice della strada, mantenere il veicolo in buone condizioni e segnalare tempestivamente guasti, incidenti o infrazioni. 6. Responsabilità del dipendente Il dipendente è responsabile per qualsiasi danno o infrazione legata a un uso improprio del veicolo, inclusi gli usi non autorizzati da terzi. In sintesi, l'utilizzo dell'auto aziendale è regolato da norme precise che mirano a garantire la sicurezza, la corretta manutenzione del veicolo e la conformità alle leggi vigenti. È importante che ogni dipendente destinatario del benefit sia pienamente a conoscenza di queste regole.

Scrivi un messaggio...

Come si evince dal punto 4 della risposta di Maia, è possibile estendere l'utilizzo dell'auto aziendale ad un familiare. Per poterlo fare è però necessario compilare e firmare il modulo di autorizzazione con i dati del familiare che la guiderà.

L'utente che sta utilizzando Maia Studio può quindi chiedere a Maia di generare il modulo di autorizzazione con i dati del familiare a cui intende estendere il diritto di guida dell'auto aziendale.

Chiederà quindi: "Puoi generare il modulo di autorizzazione alla guida con queste specifiche? Dipendente: Maria Bianchi nata il 6/05/1978 numero patente A15T47942K rilasciata il 05/06/1996. Familiare autorizzato: Andrea Bianchi nato il 23/12/1988 patente numero U19T42945K rilasciata il 26/06/2018. Responsabile aziendale Marco Rossi"

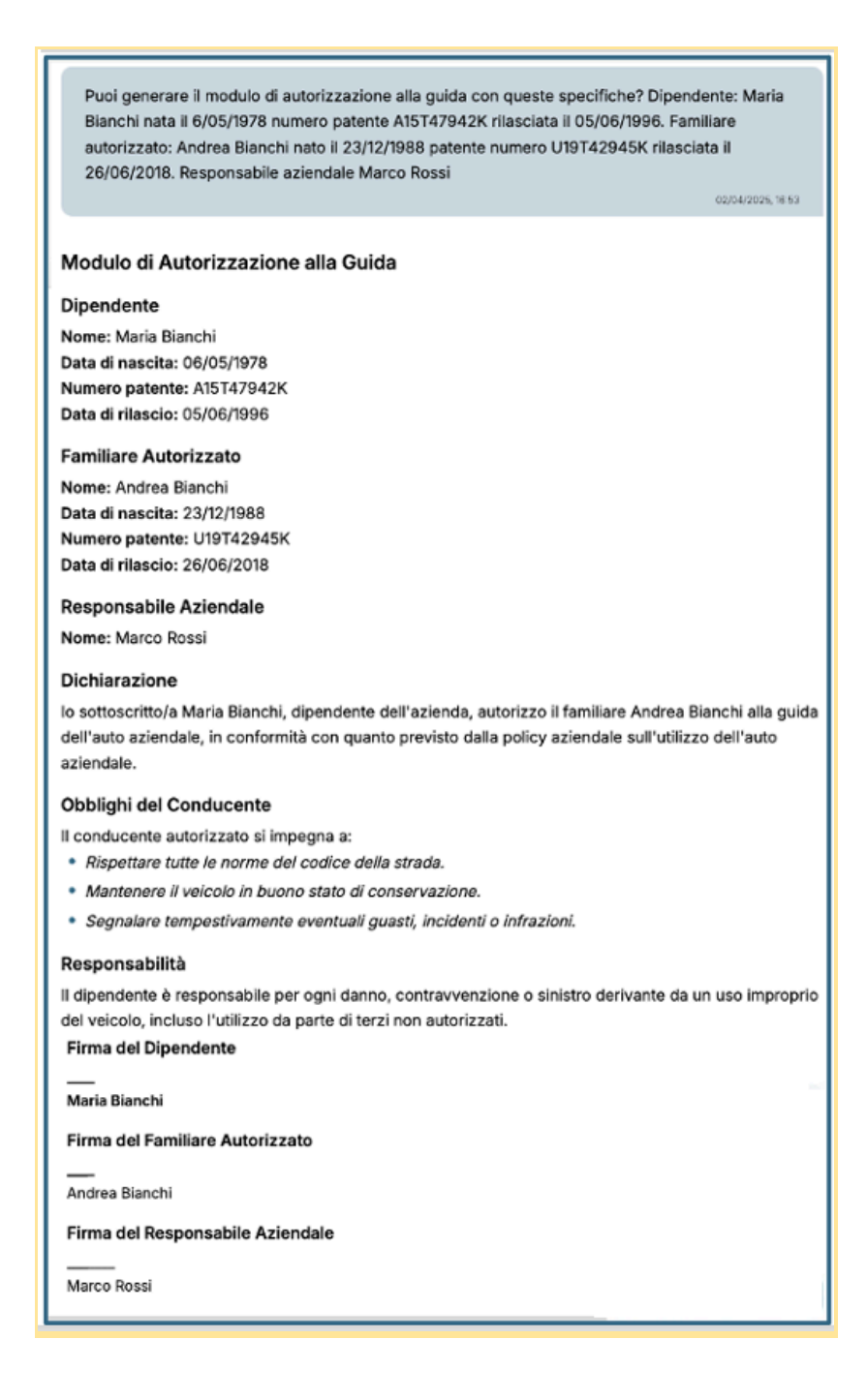

NB: Inserendo nella richiesta le informazioni necessarie alla realizzazione del documento richiesto, Maia genera un modulo già compilato con i dati necessari e permette di scaricarlo per poterlo utilizzare.

# 5. PRICING

Maia è un prodotto di intelligenza artificiale che funziona sfruttando un sistema di crediti detto Maia Credits. Questo sistema permette all'utente di utilizzare i crediti solo per il tipo di task o richieste che realmente vuole far svolgere a Maia senza avere dei crediti che restano inutilizzati.

Come detto in precedenza, al momento dell'acquisto è possibile scegliere tra due tipologie di profili:

- **Maia Free**: non ha costi mensili fissi e include <u>50 Maia Credits</u> gratuiti ogni mese che puoi utilizzare per qualsiasi funzionalità di Maia.
- Maia Elite: ha un costo fisso di soli 5€ al mese, che si rinnoverà automaticamente ogni mese e mette a disposizione dell'utente <u>500 Maia</u> <u>Credits.</u>

Il pacchetto Maia Free permette all'utente un utilizzo illimitato di Maia a livello di tipologie di richieste, l'unica limitazione è data dal numero di crediti (50) a disposizione dell'utente. Una volta finiti i crediti a disposizione con il profilo Free, il servizio non sarà utilizzabile fino alla data in cui si rinnoverà gratuitamente e per l'utente saranno di nuovo disponibili i 50 crediti previsti da questa tipologia di abbonamento.

Nel caso in cui l'utente decidesse che i 50 crediti mensili messi a disposizione dal profilo Free non fossero sufficienti per il tipo di utilizzo che vuole fare di Maia, per avere maggiori crediti dovrà passare all'account Elite. Non è infatti possibile acquistare pacchetti di crediti extra con il profilo Free.

Il profilo Elite non solo ha un prezzo molto competitivo, solo 5 euro al mese, ma comprende un numero maggiore di crediti (500 crediti) utilizzabili dall'utente. Questo si traduce in maggiori interazioni tra Maia e l'utente. **Inoltre, nel caso in cui il cliente terminasse i crediti a disposizione nel profilo Elite ha la possibilità di comprare dei pacchetti di crediti extra**.

Esistono tre tipologie di pacchetti per i crediti extra e questi sono:

- Small: 500 Maia Credits
- Medium: 1000 Maia Credits
- Large: 3000 Maia Credits

È importante specificare che questi crediti, derivanti dall'acquisto di pacchetti extra di crediti, hanno validità e possono essere utilizzati solo nel momento in cui l'utente ha il profilo Elite attivo. Ciò significa che se un utente dopo 3 mesi non paga l'abbonamento, si attiverà il profilo Free con 50 crediti e non potrà utilizzare i crediti extra acquistati. Tali crediti potranno essere utilizzati nel momento in cui il profilo Elite sarà riattivato.

### 5.1 Modalità di pagamento

Tra le diverse modalità di pagamento del servizio Maia troviamo:

- Carta di credito (Visa, Mastercard, Amex, UnionPay)
- Google pay, Apple pay
- Utake payment

L'attivazione del profilo Elite prevede il pagamento di 5€ ogni mese, che verranno addebitati mensilmente. In occasione del rinnovo, data in cui si effettua il successivo pagamento, l'account di Maia verrà ricaricato di altri 500 Maia Credits.